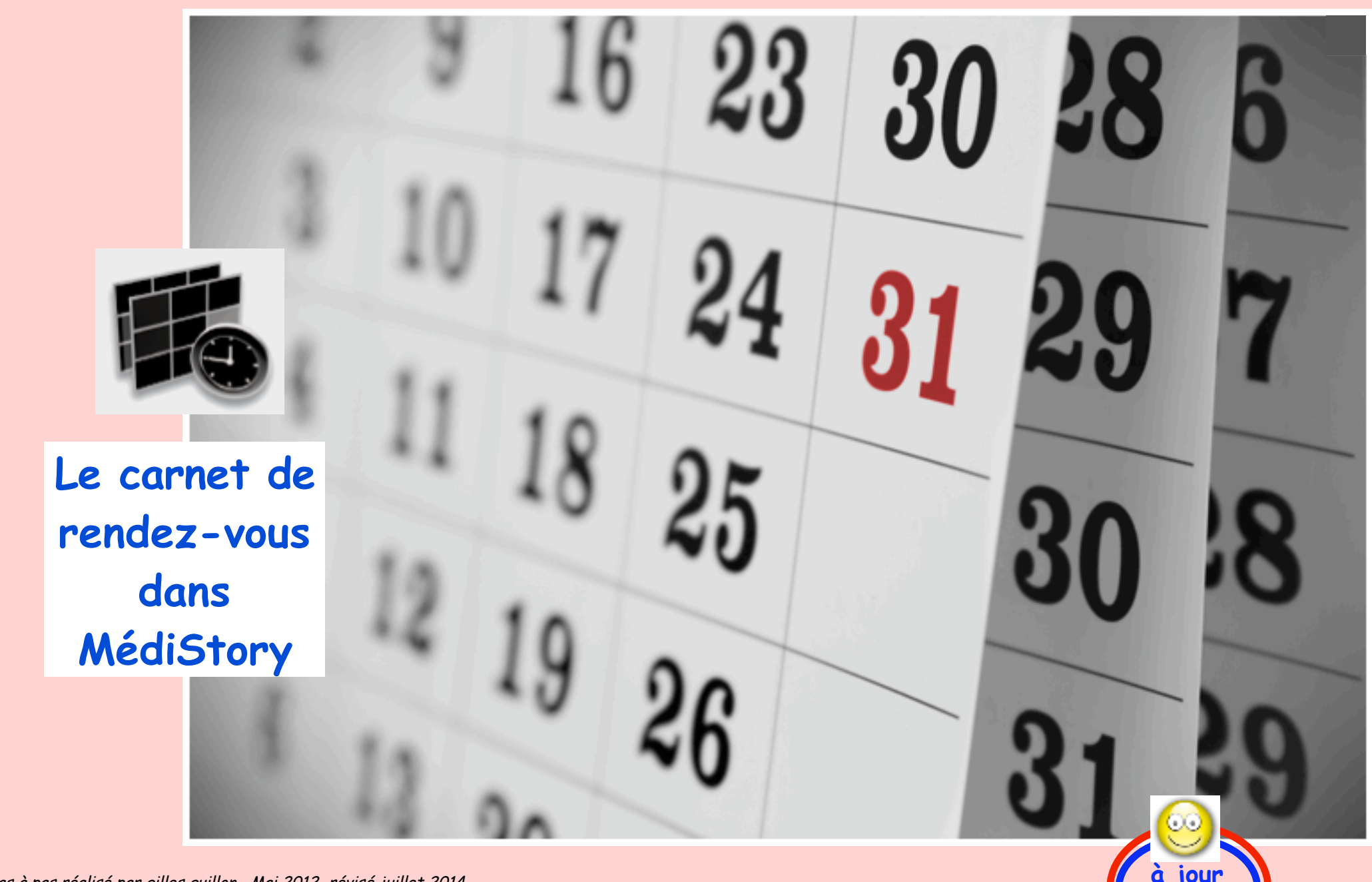

Pas à pas réalisé par gilles guillon. Mai 2012 révisé juillet 2014 N'engage en rien Prokov Editions Merci aux correcteurs : Drs Eric Dacquigny, Gérard Hamonic , Vincent Hedon Isabelle Escanez, Catherine, Fabienne et les autres secrétaires anonymes. Si questions relatives à ce livret : courriel : pasapas@laposte.net

# Sommaire

|   | Création d'un carnet de rendez-vous                                                                                                    | 4                                |
|---|----------------------------------------------------------------------------------------------------|----------------------------------|
|   | Les préférences du carnet de rendez-vous                                                                                                    | 5                                |
| 2 | Les réglages du carnet de rendez-vous<br>• activité principale<br>• objets<br>• activités<br>• modèles                                                                 | 6<br>6<br>8<br>9<br>10           |
|   | Programmer des plages d'activités                                                                                                    | 12                               |
|   | Construction des absences                                                                                                    | 14                               |
|   | Gérer les rendez-vous<br>• Rv simple<br>• Rv avec modèle<br>• Rv "entre deux" = double-file<br>• Rv "ciblé"<br>• Déplacer un rendez-vous<br>• Supprimer un rendez-vous | 21<br>25<br>30<br>31<br>32<br>34 |
|   | Rechercher et imprimer les rendez-vous                                                                                                    | 35                               |
|   | Astuces                                                                                                    | 38                               |
|   | Remerciements aux correcteurs                                                                                                    | 39                               |

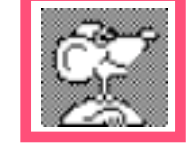

Nota : ce pas à pas survole les adaptations et utilisations essentielles du carnet de rendez-vous dans MédiStory. Pour approfondir, ne pas hésiter à consulter l'aide en ligne dans le logiciel (clic sur le point d'interrogation dans la fenêtre)

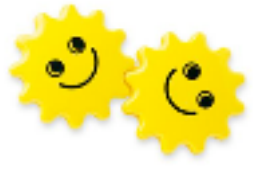

## Permettre la création d'un carnet de rendez-vous :

Seuls les utilisateurs "autorisés à posséder des données" peuvent gérer un carnet de rendez-vous.

Ce renseignement doit être indiqué par :

menu Option / Administrer les fichiers / Choisir le fichier adéquat / Clic onglet [Utilisateurs]

Clic à gauche sur le nom de l'utilisateur puis cocher à droite la case "Autorisé à posséder des données"

Clic en bas à droite sur le bouton [Enregistrer] et fermer la fenêtre

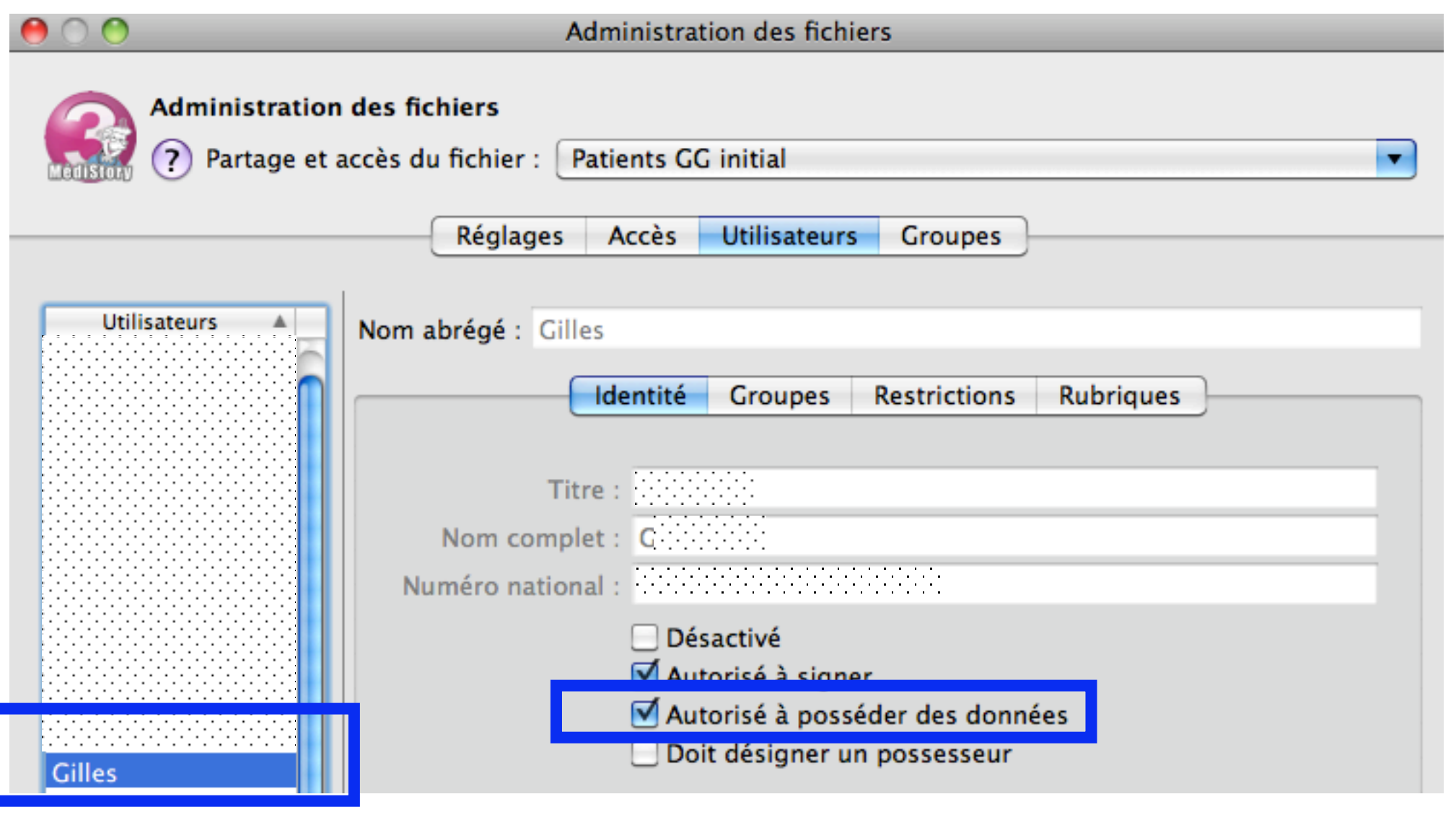

# Les préférences du carnet de rendez-vous

- menu MédiStory / Préférences
- clic à gauche l'item : "Rendez-vous"
- indiquer à droite l'amplitude horaire du carnet de rendez-vous
  - nb : ici l'amplitude horaire n'indique pas les horaires de consultations mais les bornes d'affichage dans la fenêtre du carnet de rendez-vous. Rien n'empêche de choisir 07.00 et commencer les plages de consultations à 08.00 h Ainsi la zone entre 07.00 et 08.00 restera visible en grisé (= copie d'écran page suivante)
- Indiquer ensuite le choix d'affichage ou non des jours de fermeture ainsi que les couleurs pour chaque période (par un clic sur la couleur = palette de choix)

|   | MédiStory        | Fichier | Dossier | Édition     | Format          | Options         | Fenêtres | ×   | Aide  |   |
|---|------------------|---------|---------|-------------|-----------------|-----------------|----------|-----|-------|---|
| 0 | 00               |         |         |             | Préfér          | rences          |          |     |       |   |
|   |                  |         |         |             |                 |                 |          |     |       |   |
|   | Préférences      |         |         |             |                 |                 |          |     |       |   |
|   | Dossiers         |         |         | Carnet de r | endez-vous      |                 |          |     |       |   |
|   | En réseau        |         |         |             |                 |                 |          |     |       |   |
|   | Circulation      |         |         | Amplitude   | e horaire du    | calendrier : de | e 07:00  | 🗘 à | 20:00 | ÷ |
|   | Rendez-vous      |         |         | 🗹 Affiche   | er aussi les jo | ours de ferme   | ture     |     |       |   |
|   | Documents        |         |         |             |                 |                 |          |     |       |   |
|   | Annexe           |         |         | Couleur :   |                 |                 |          |     |       |   |
|   | Biométrie        |         |         | des ren     | dez-vous us     | uels :          |          |     |       |   |
|   | Consultation     |         |         |             |                 |                 |          |     |       |   |
|   | Courrier         |         |         | des ren     | dez-vous en     | double-file :   |          |     |       |   |
|   | Imprimé          |         |         |             |                 |                 |          |     |       |   |
|   | Image            |         |         | des per     | lodes de con    | ges :           |          |     |       |   |
|   | Ordonnance       |         |         | des pla     | ges proposée    | 25 :            |          |     |       |   |
|   | Numérisation     |         |         |             |                 |                 |          |     |       |   |
|   | Editeur de texte |         |         |             |                 |                 |          |     |       |   |

# Les réglages du carnet de rendez-vous : onglet "Activité principale"

- menu Options / Adapter les carnets de rendez-vous / Choisir le fichier adéquat
- clic à gauche sur le possesseur pour qui sont installés les réglages
- Renseigner les 3 premières lignes en fonction de l'utilisation future
- Renseigner le cadencement des rendez-vous de l'activité principale
- indiquer les plages horaires d'ouverture pour chaque jour

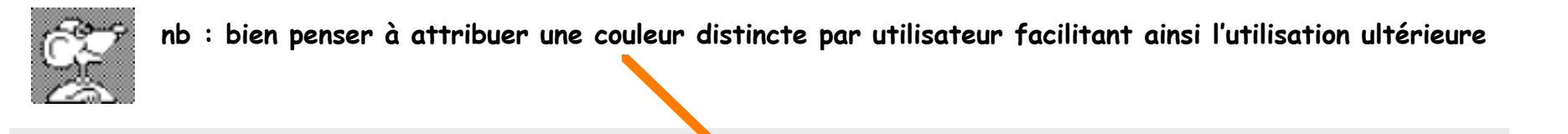

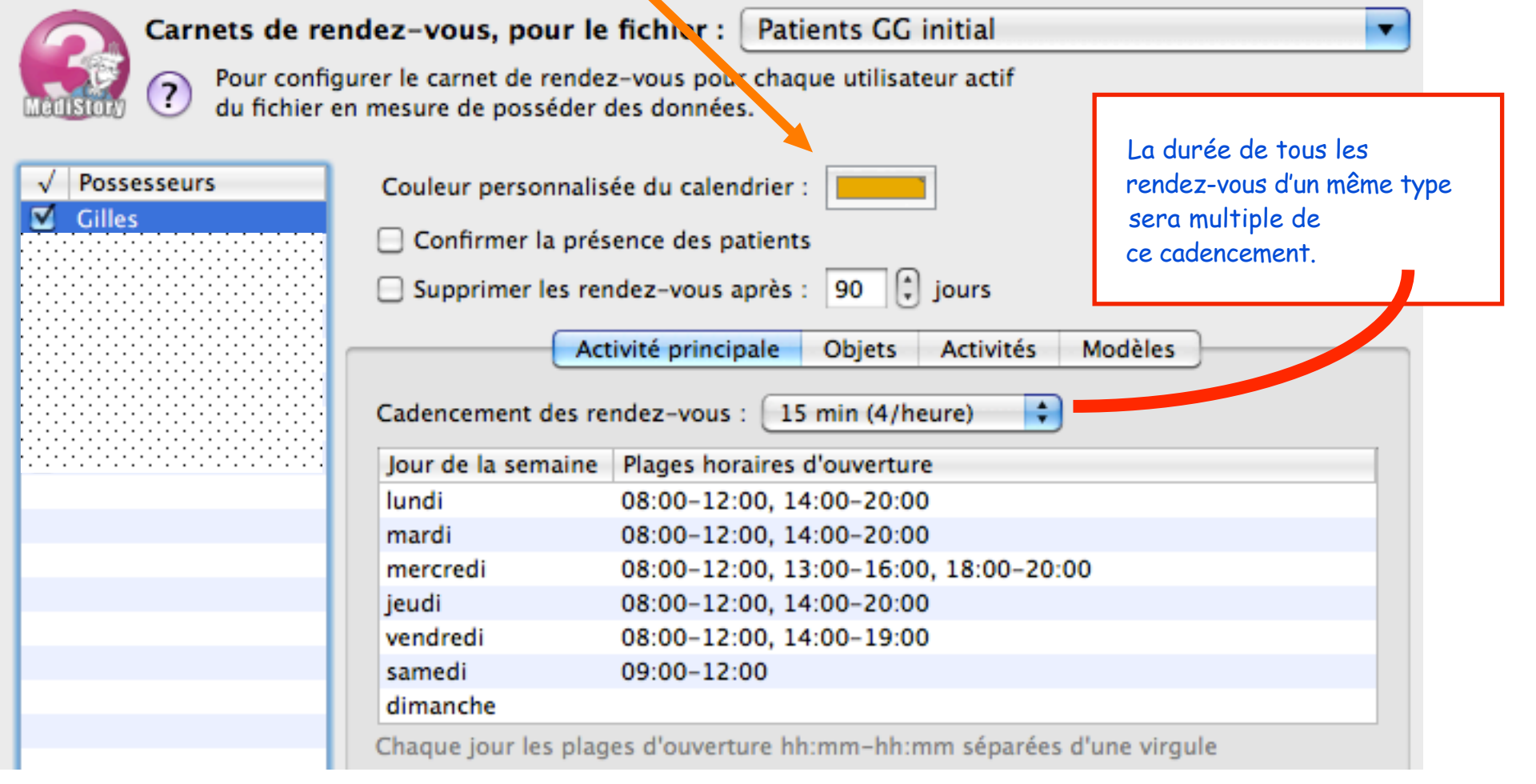

#### Ci-dessous : illustration des plages en grisé :

- avant les plages horaires quotidiennes (07.00 h à 08.00 h)
- affichage des jours de fermeture (ici dimanche en grisé également )
- les plages en fond blanc indique le passé :
  - exemple ici : nous sommes mercredi, il est 17 h
    - = les plages du lundi, mardi et mercredi matin sont blanches.

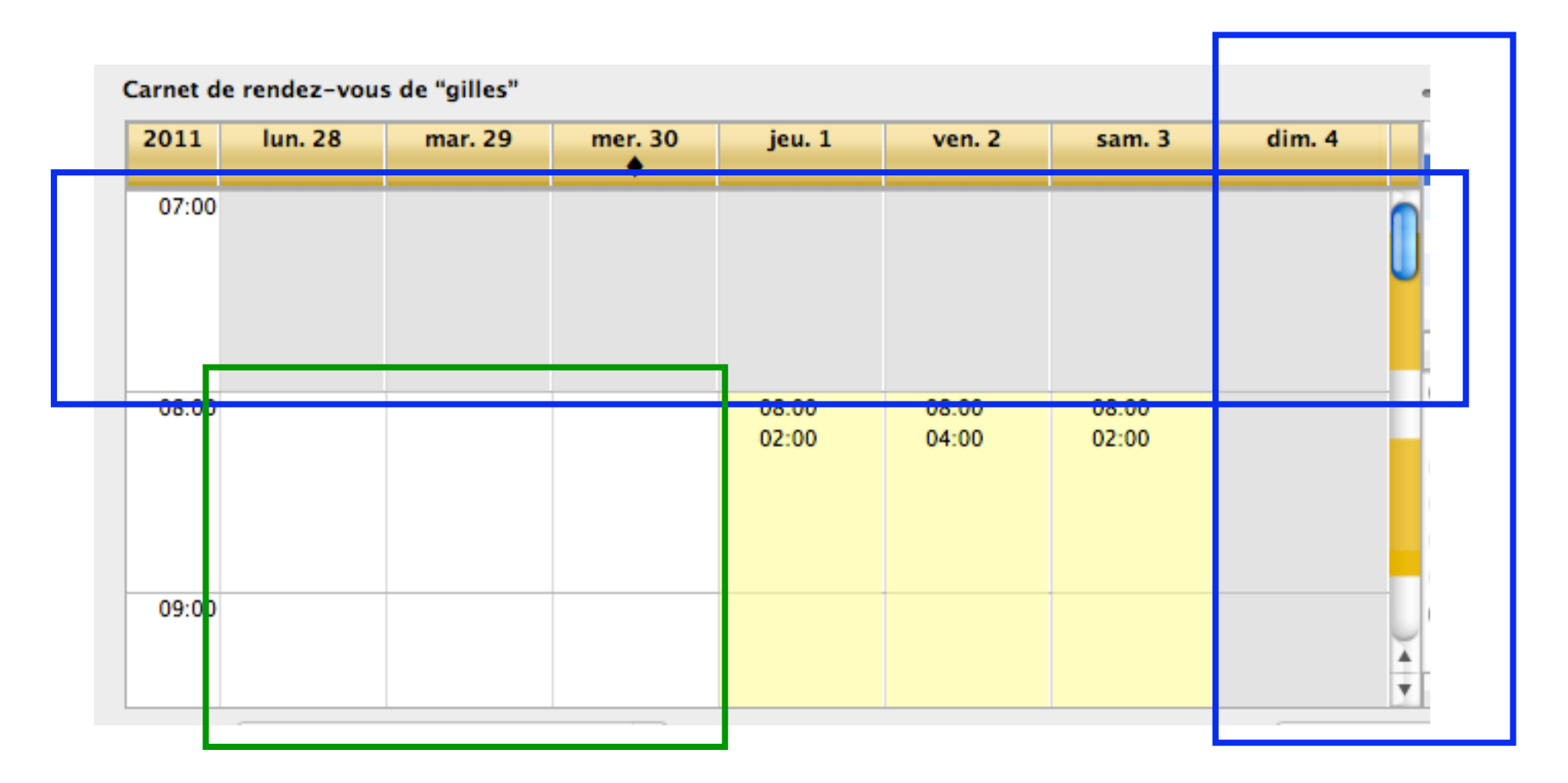

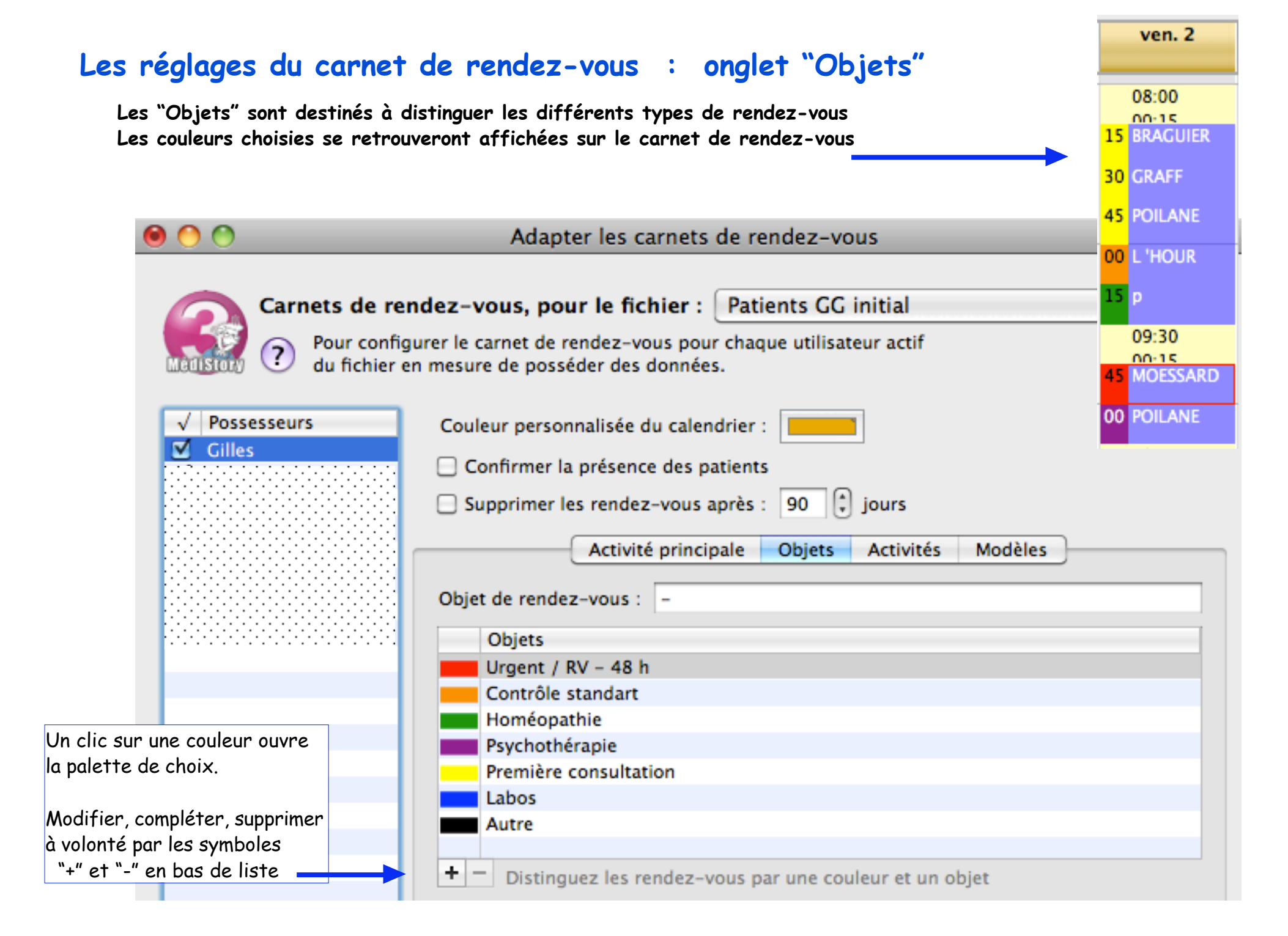

# Les réglages du carnet de rendez-vous : onglet "Activités"

En fonction des motifs de rendez-vous, ajustements de cadencements différents par rapport au cadencement de l'activité principale.

Pour la bonne compréhension : ces activités seront ensuite installées sur un planning hebdomadaire exemple : sexologie le samedi matin , maison de retraite : mardi en vendredi de 11 h à 12 h, etc.

| 00                             | Adapter les carnets de rendez-vous                                                            |                  |   |
|--------------------------------|-----------------------------------------------------------------------------------------------|------------------|---|
| Carnets de rend                | dez-vous, pour le fichier : Patients GG initial                                               |                  |   |
| Deur configu<br>du fichier en  | rer le carnet de rendez-vous pour chaque utilisateur actif<br>mesure de posséder des données. |                  |   |
| √ Possesseurs                  | Couleur personnalisée du calendrier :                                                         |                  |   |
| Gilles                         | Confirmer la présence des patients                                                            |                  |   |
|                                | Supprimer les rendez-vous après : 90 🗍 jours                                                  |                  |   |
|                                | Activité principale Objets Activités                                                          | Modèles          |   |
|                                | Activités                                                                                     | Cadencement      |   |
|                                | Sexologie                                                                                     | 1 heure          | ÷ |
|                                | Visite labos                                                                                  | 15 min (4/heure) | ÷ |
|                                | Maison de retraite                                                                            | 10 min (6/heure) | ÷ |
|                                |                                                                                               |                  |   |
|                                |                                                                                               |                  |   |
| lifier, compléter, supprimer à |                                                                                               |                  |   |
| ' et "-" en bas de liste       | + - Utilisez les activités pour rythmer vos semaines                                          |                  |   |

# Les réglages du carnet de rendez-vous : onglet "Modèles"

Dans une même activité : possibilité d'avoir des rendez-vous de durée différente.

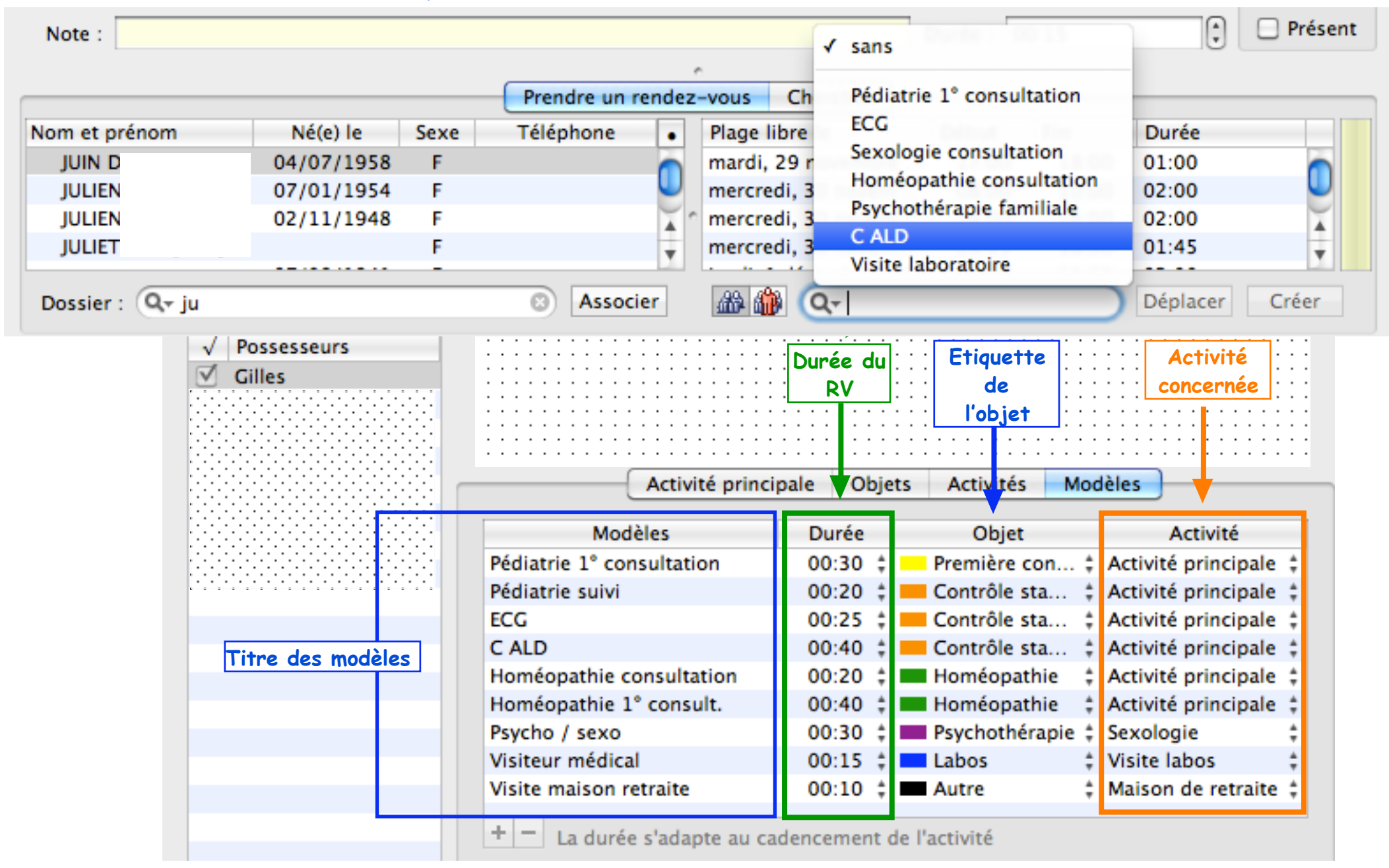

L'adaptation du carnet de rendez-vous est terminée.

Fermer la fenêtre "Adapter les carnets de rendez-vous".

Il convient maintenant de programmer les plages d'activités :

semaine type absences

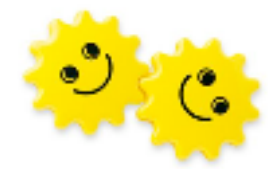

## Programmer les plages d'activités

Cette fonction permet d'organiser si besoin la semaine type de travail

Pour accéder aux réglages :

- Sur le carnet de rendez-vous / clic roue dentée à droite
- Choisir : "Programmer des plages d'activité"

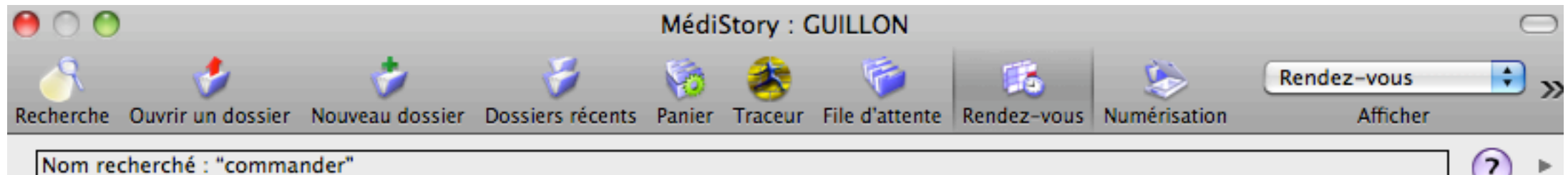

| _ | Υ. |  |
|---|----|--|
| - | -  |  |
|   |    |  |
|   |    |  |
| - |    |  |

| Carnet de | e rendez-vous | s de "gilles"  |                |                |                | Créer une série de rendez-vous                                                 | *-            |
|-----------|---------------|----------------|----------------|----------------|----------------|--------------------------------------------------------------------------------|---------------|
| 2011      | mar. 29       | mer. 30        | jeu. 1         | ven. 2         | sam. 3         | Programmer des plages d'activité                                               |               |
| 07:00     | •             |                |                |                |                | Ajouter un carnet de rendez-vous<br>Supprimer le carnet sélectionné            | ts<br>in<br>/ |
|           |               |                |                |                |                | Publier dans iCal<br>Publier sur le Web personnel<br>Publier sur Google Agenda | 40is          |
| 08:00     |               | 08:00<br>04:00 | 08:00<br>04:00 | 08:00<br>04:00 | 08:00<br>04:00 | Informations de publication                                                    | D             |
|           |               |                |                |                |                | Importer un fichier iCalendar<br>Exporter au format iCalendar                  | 4<br>11<br>18 |
|           |               |                |                |                |                | 19 20 21 22 23 2                                                               | 24 25         |

### La listes "Activités" en bas de fenêtre reprend :

L'ajout, modification ou suppression dans la liste peut être

la liste construite plus haut + l'item "Absence" qui est automatiquement créé.

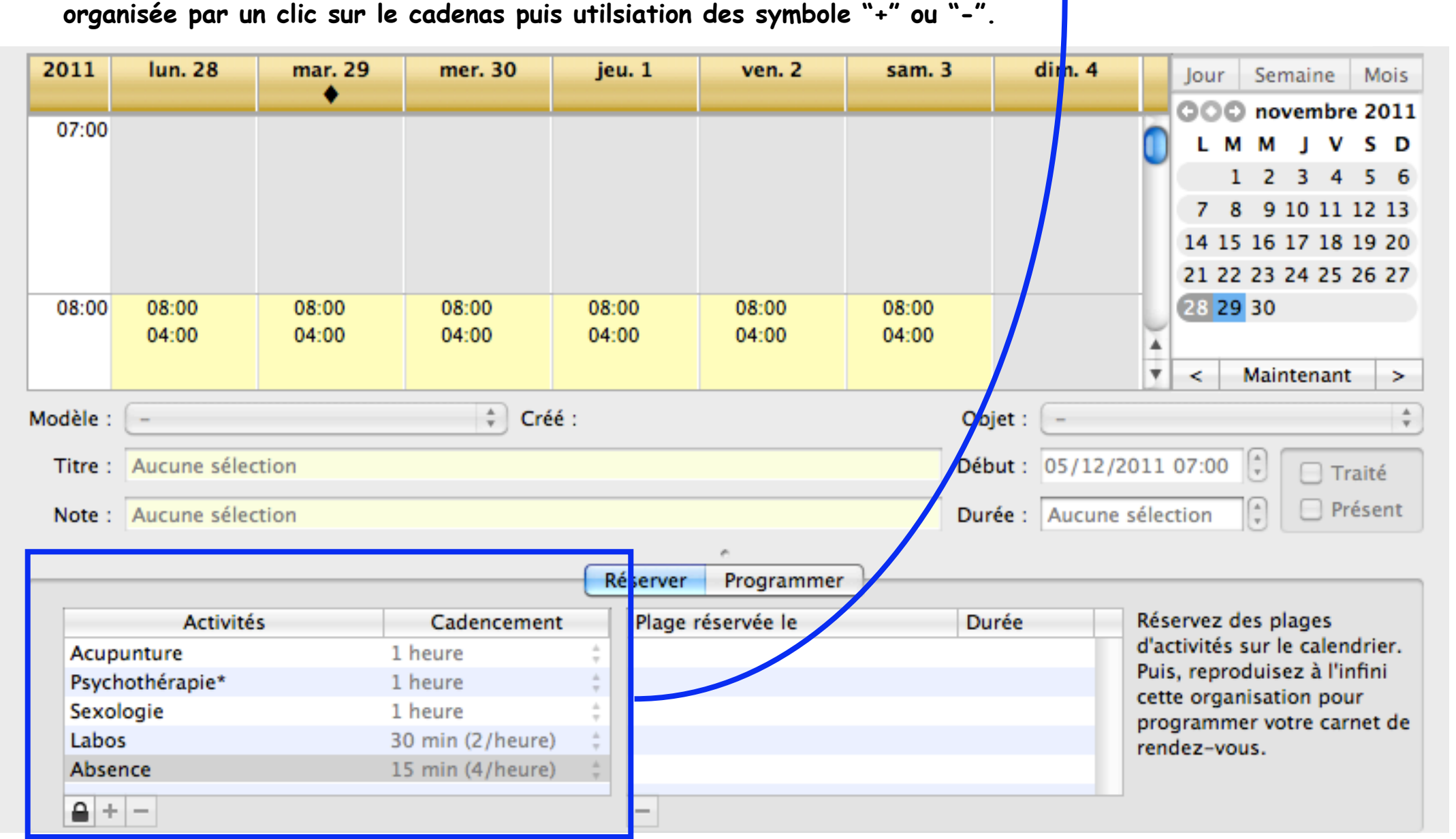

## Construction des absences

- 1°) Absence(s) ponctuelle(s) non régulières
  - Sur le carnet de rendez-vous / clic roue dentée à droite et choisir : "Programmer des plages d'activité"
  - Par le calendrier à droite : sélectionner le jour = affichage de la semaine correspondante
  - Clic en bas de fenêtre dans la zone "Activités" sur l'item "Absence"
  - Balayer la période jusqu'à obtenir la durée désirée.

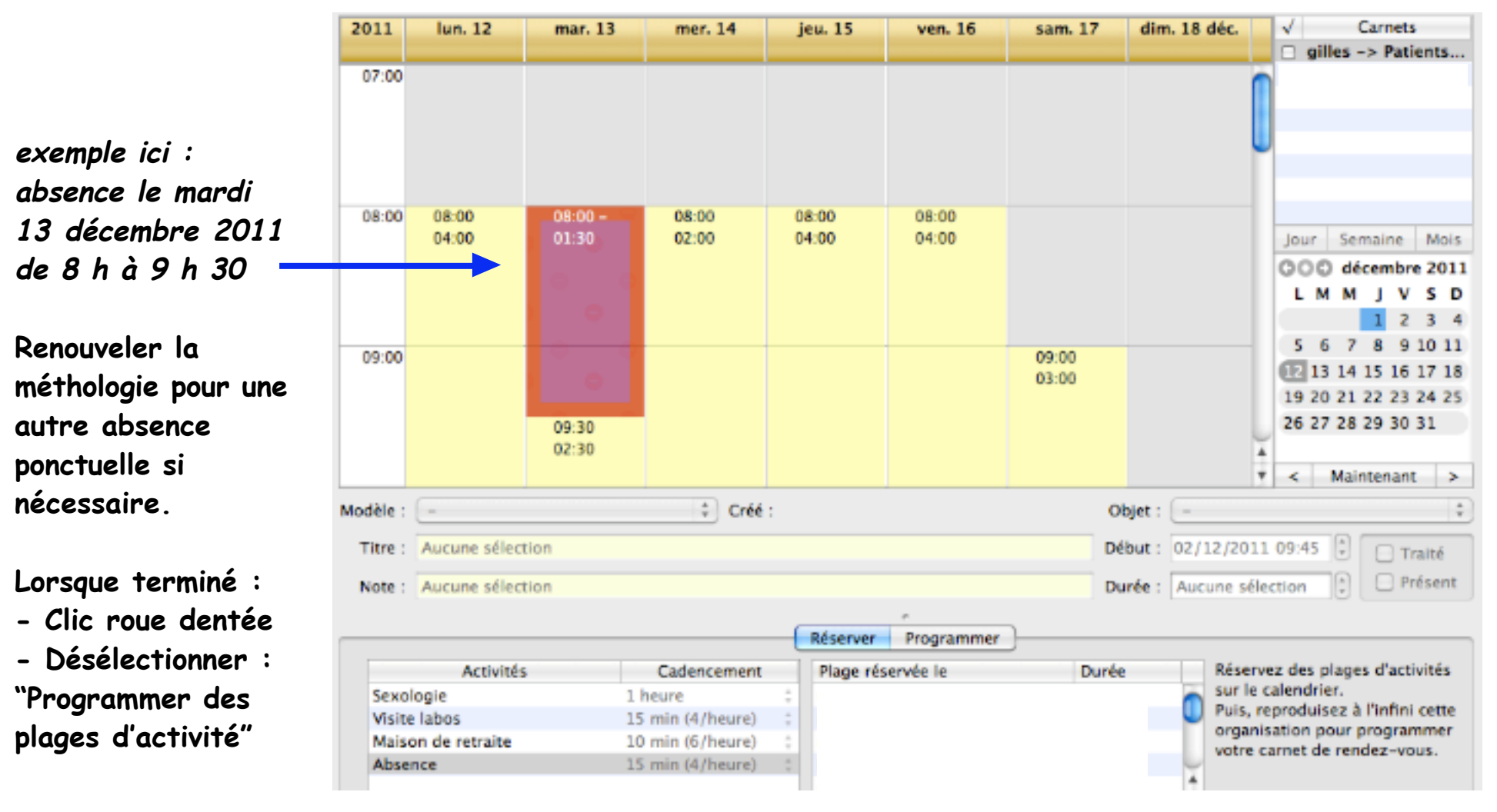

2°) Absence(s) régulière(s) : notion de semaine-type

- Sur le carnet de rendez-vous / clic roue dentée à droite et choisir : "Programmer des plages d'activité"

Puisque régulières, ces absences doivent être indiquées dans une semaine type.

- Afficher une semaine (peu importe laquelle)
- Clic en bas de fenêtre dans la zone "Activités" sur l'item "Absence"
- Balayer la période adéquate jusqu'à obtenir la durée désirée.

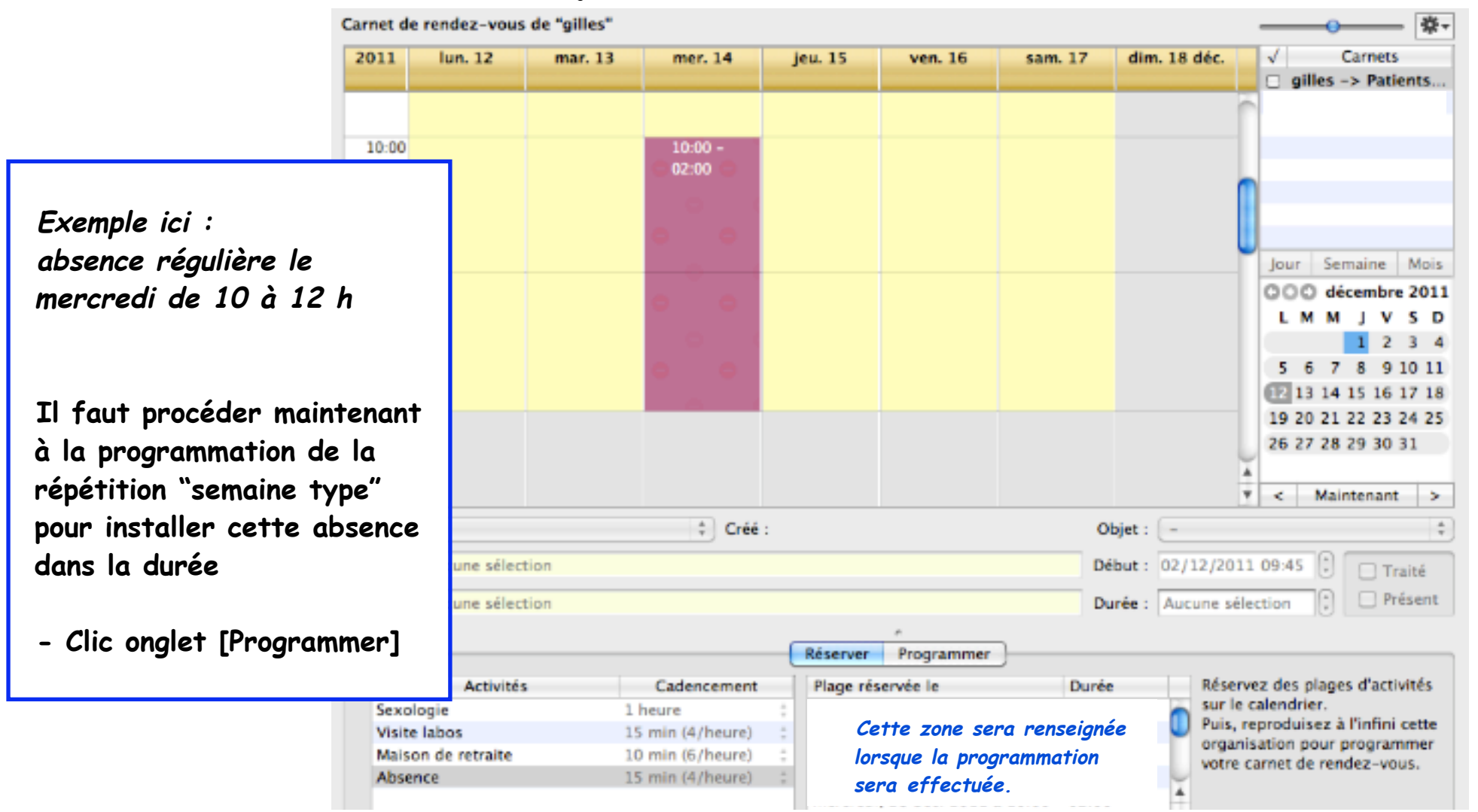

• Le carnet de rendez-vous • mai 2012 révisé juillet 2014 • P 15 / 39

- Clic onglet [Programmer]
- La fenêtre affiche en bas à gauche les semaines type
   nb : "Semaine normale" et "Vacances" sont obligatoires et ineffaçables
- Clic bouton [Mémoriser la semaine courante]
- une semaine type
   peut-être supprimée
   par le symbole "-"

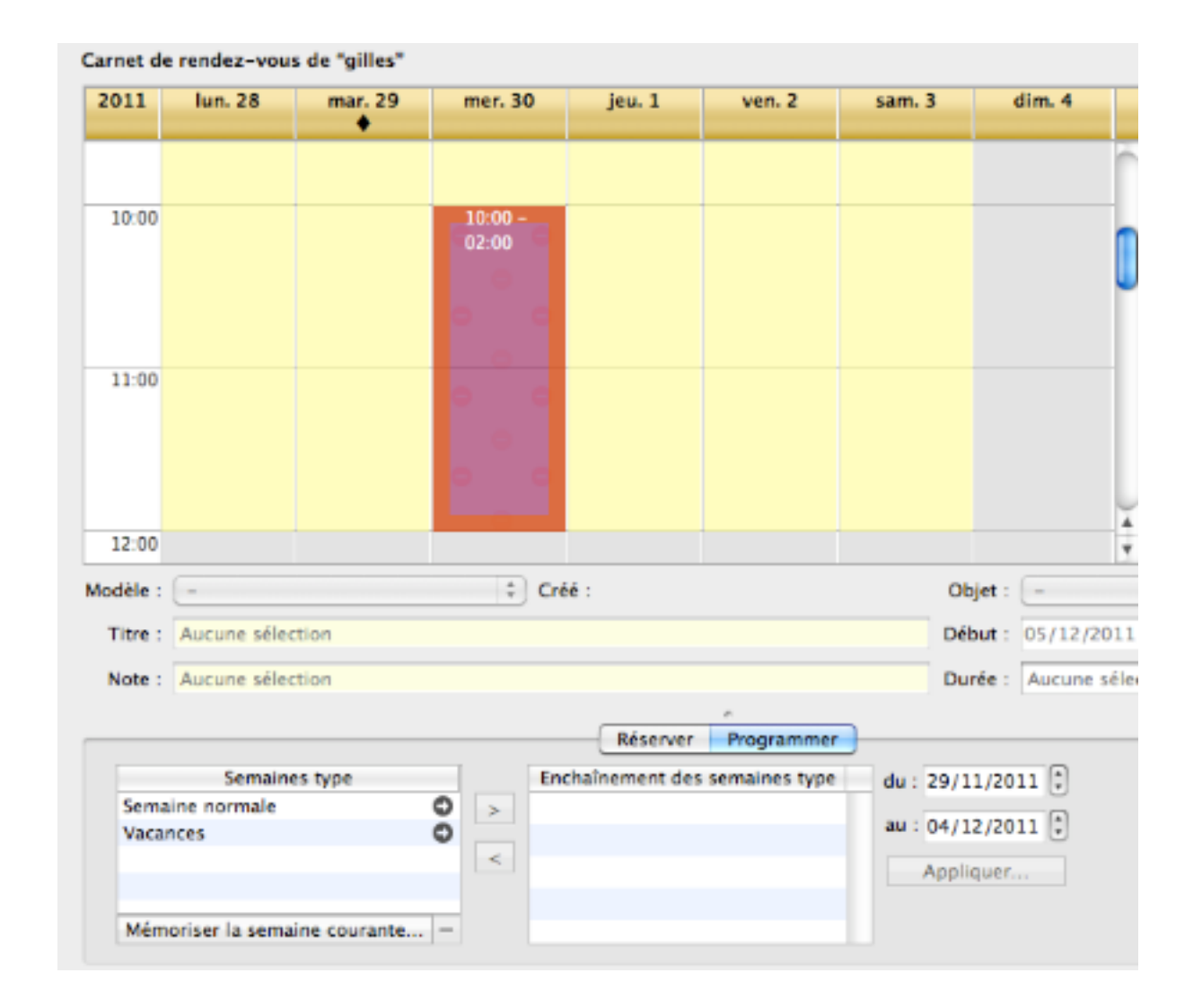

- Titrer précisément
- Clic bouton [Créer]

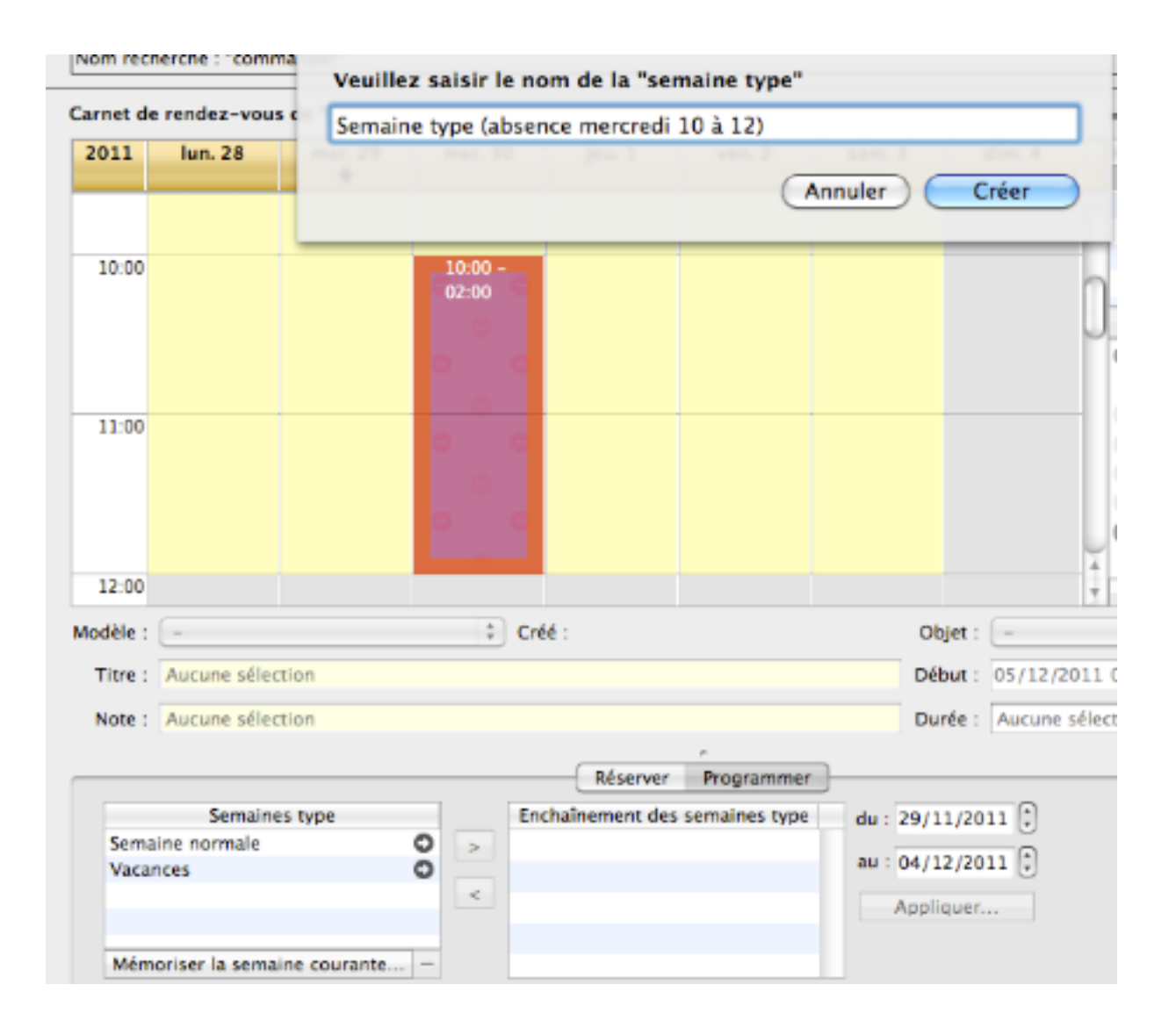

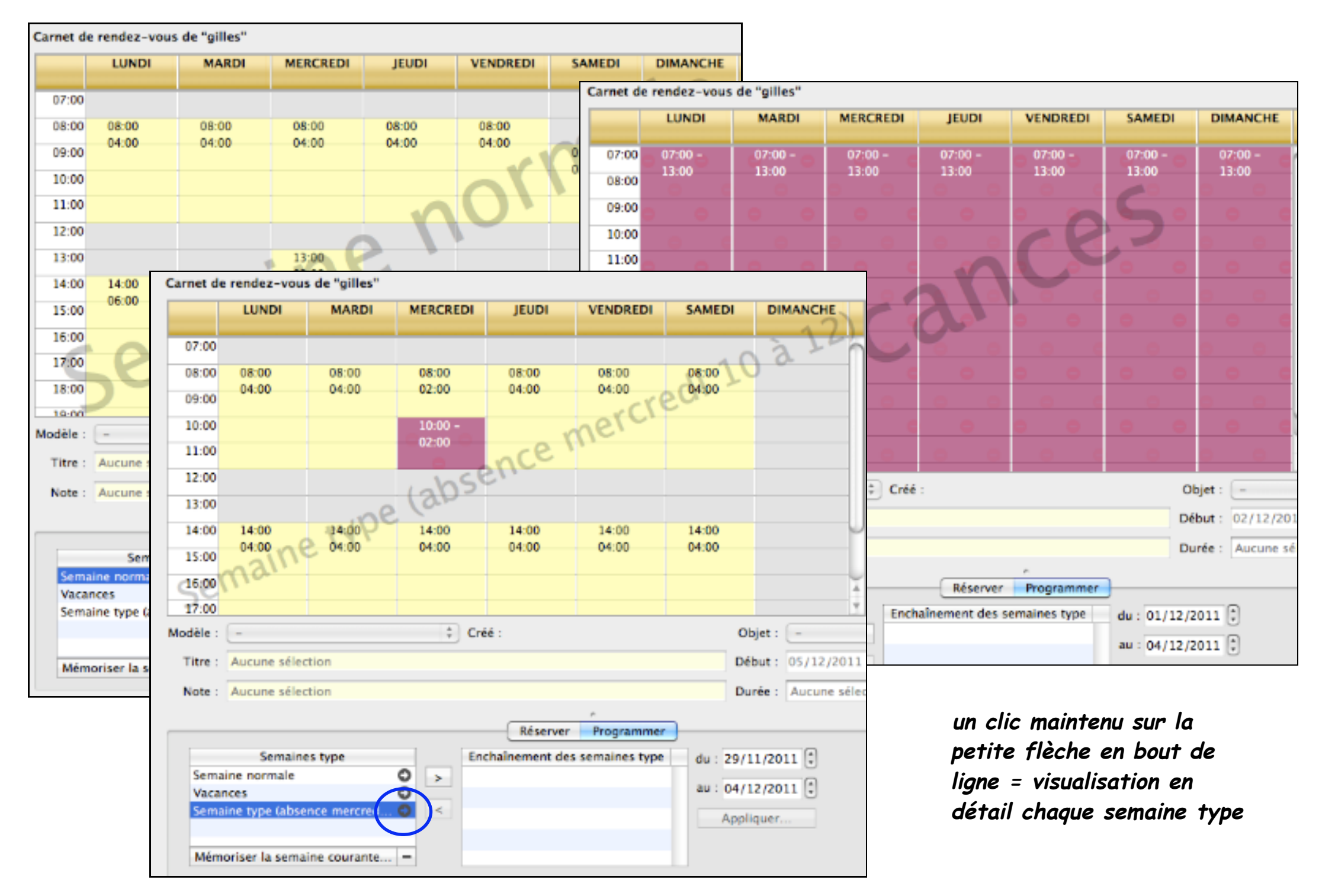

Répéter les absences :

exemple ici : répéter les absences sur plusieurs semaines consécutives ou non

- Glisser la semaine type à programmer dans la zone à droite "Enchaînement des semaines type"
- Fixer la date de départ de la semaine type (toujours un lundi)
- Fixer la date de fin (toujours un dimanche) : s'aider du calendrier à droite
- Clic bouton [Appliquer]

|                                         | Carnet de            | e rendez-vou                            | s de "gilles" |                  |                 |                 |        |                 | \$                                      |
|-----------------------------------------|----------------------|-----------------------------------------|---------------|------------------|-----------------|-----------------|--------|-----------------|-----------------------------------------|
|                                         | 2011                 | lun. 28                                 | mar. 29       | mer. 30          | jeu. 1          | ven. 2          | sam. 3 | dim. 4          | √ Carnets                               |
|                                         |                      |                                         |               |                  |                 |                 |        |                 |                                         |
|                                         | 10:00                |                                         |               | 10:00 -<br>02:00 |                 |                 |        |                 | Jour Semaine Main                       |
| exemple ici :                           |                      |                                         |               | • •              |                 |                 |        |                 | 000 mars 2012<br>L M M J V S D          |
| l'absence du mercredi<br>de 10 h à 12 h | :00                  |                                         |               | • •              |                 |                 |        |                 | 5 6 7 8 9 10 11<br>12 13 14 15 16 17 12 |
| est souhaitée<br>du 29/11/2011          | -00                  |                                         |               | 00               |                 |                 |        |                 | 26 27 28 29 30 31                       |
| au 25/03/2012                           | le :                 | -                                       |               | ¢ Cré            | lé :            |                 |        | Objet :         | V < Maintenant >                        |
|                                         | Titre :              | Aucune séle                             | ction         |                  |                 |                 |        | Début : 05/12/2 | 2011 07:00 🕄 🗌 Traité                   |
|                                         | Note :               | Aucune séle                             | ction         |                  |                 |                 |        | Durée : Aucune  | sélection 🗘 🗆 Présent                   |
|                                         |                      |                                         |               |                  | Réserver        | Programmer      |        |                 | -                                       |
|                                         |                      | Semain                                  | es type       | En               | chaînement de   | s semaines type | du : 2 | 9/11/2011       |                                         |
|                                         | Sema<br>Vaca<br>Sema | iine normale<br>nces<br>iine type (abso | ance mercred  | O > Sen          | naine type (abs | ence mercred    | au : z | 5/03/2012       |                                         |
|                                         | Mém                  | oriser la sema                          | ine courante  |                  |                 |                 | A      | ppliquer        | ]                                       |

- un clic sur le bouton [Réserver]

découvre l'affichage du détail des plages réservées à ces absences.

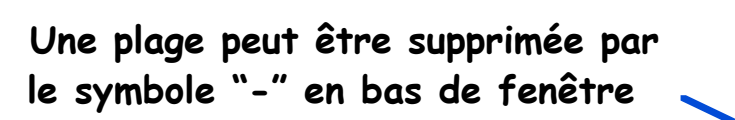

Revenir à la fenêtre "prise de rendez-vous" par la roue dentée -> décochez la ligne "Programmer une plage d'activité"

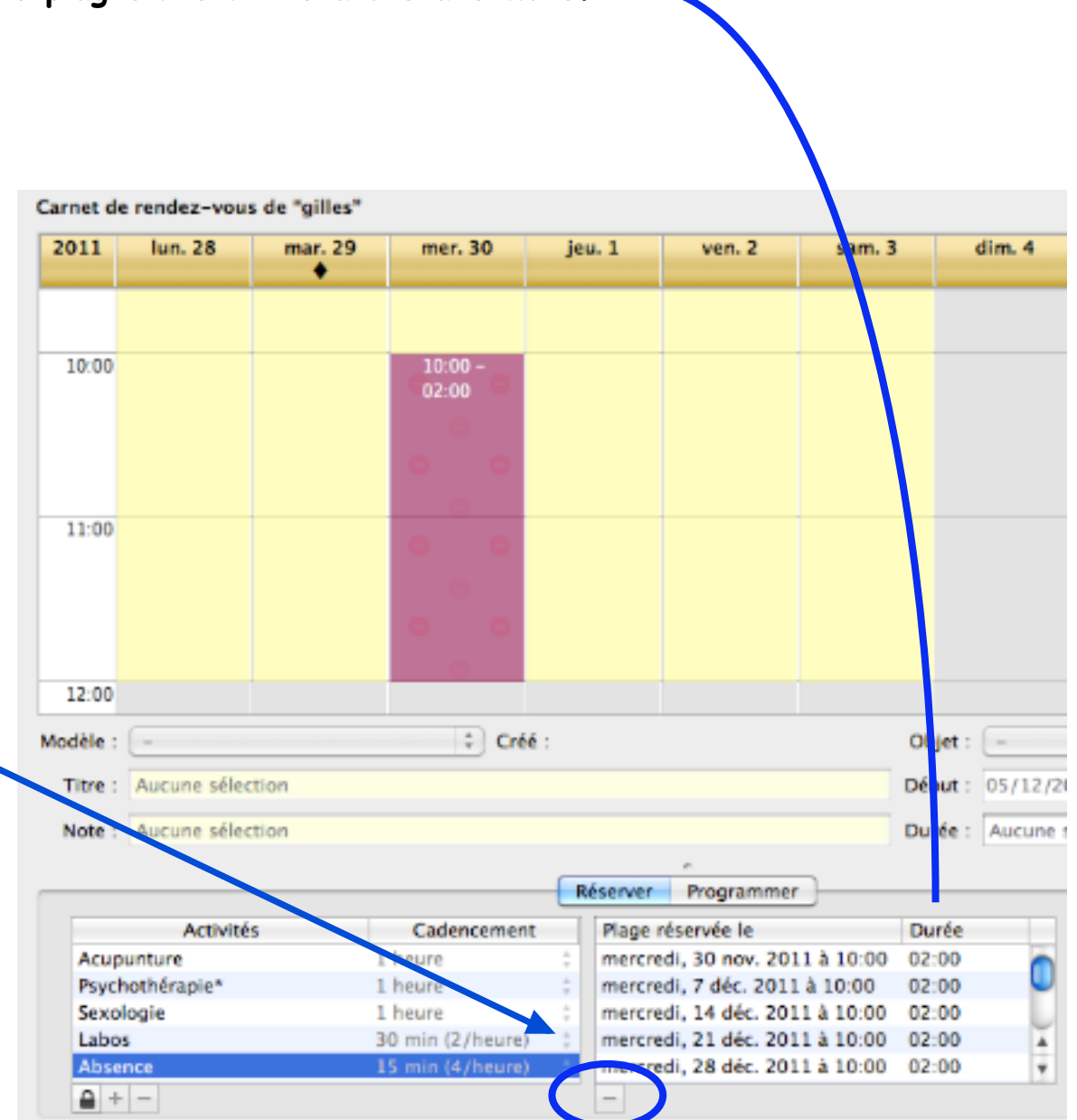

# Gérer les rendez-vous

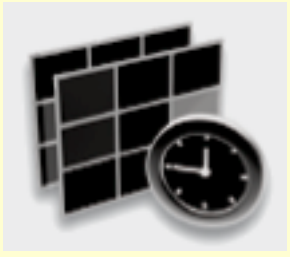

## La fenêtre "Carnet de rendez-vous" se compose de 2 zones essentielles :

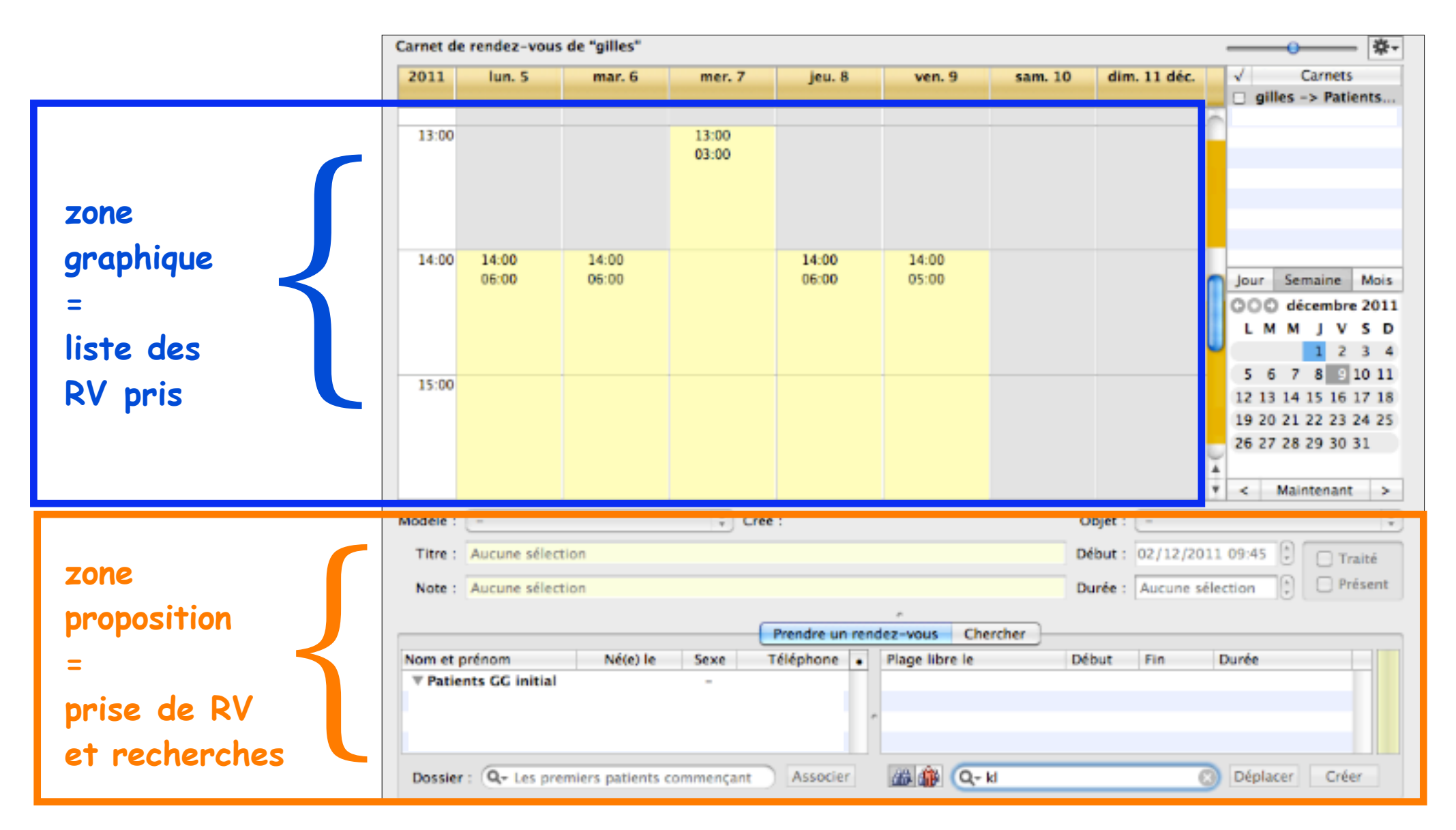

A suivre : les différents types de rendez-vous ...

# 1

## Rv simple : appelés aussi RV de base -> A) posé sans recherche calendaire particulière

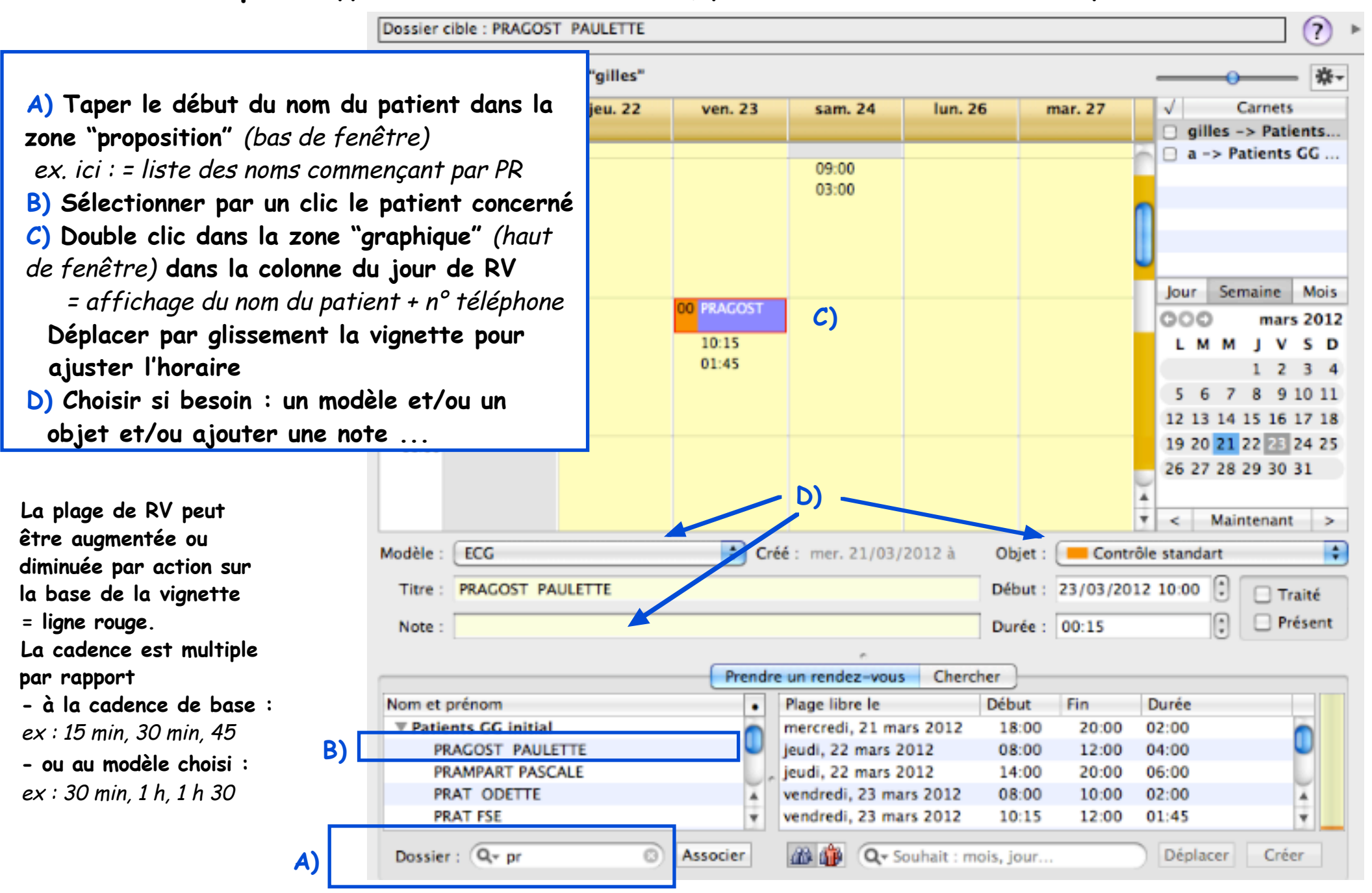

• Le carnet de rendez-vous • mai 2012 révisé juillet 2014 • P 23 / 39

**Rv simple :** appelés aussi RV de base -> B) en cherchant une plage horaire particulière

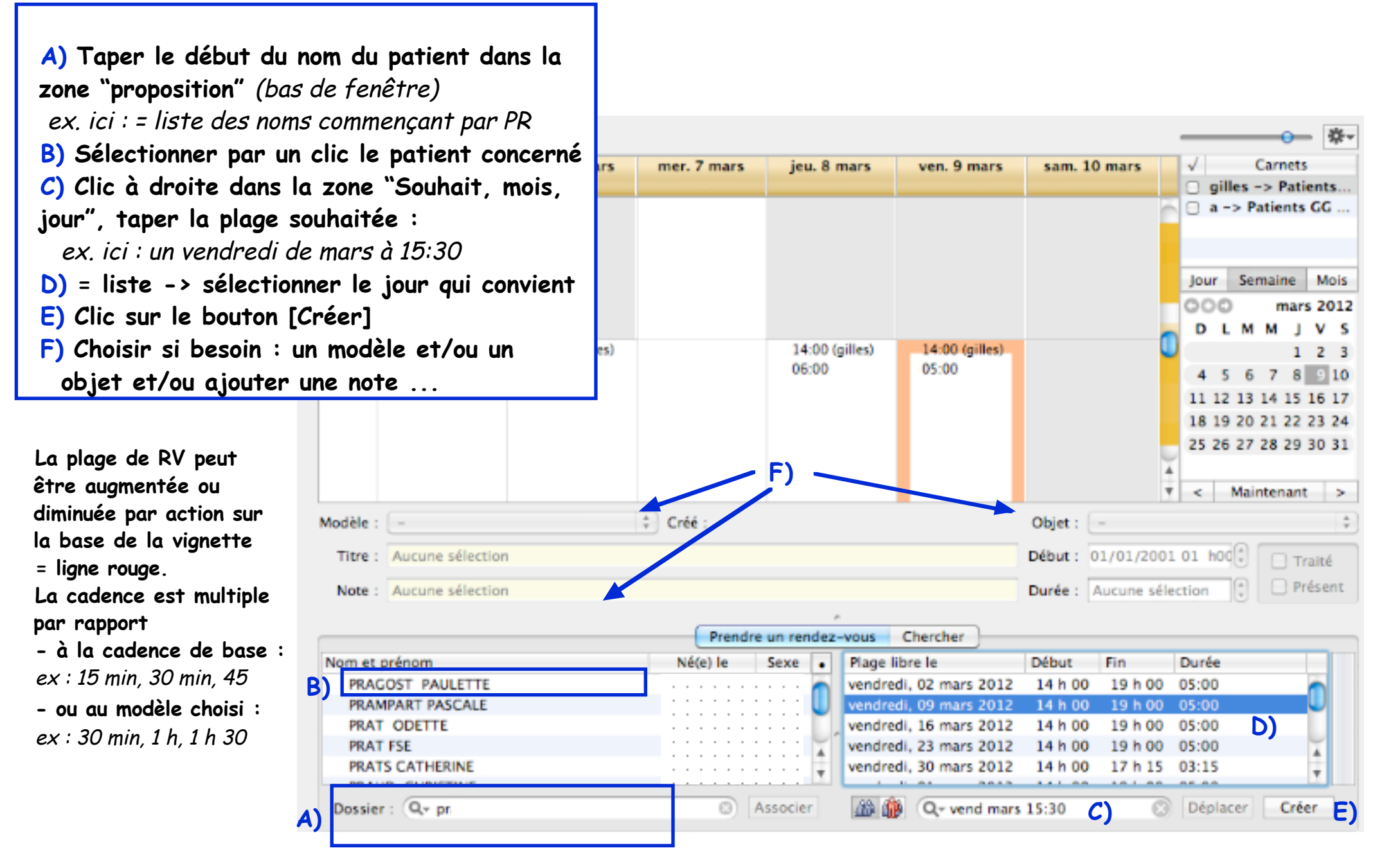

• Le carnet de rendez-vous • mai 2012 révisé juillet 2014 • P 24 / 39

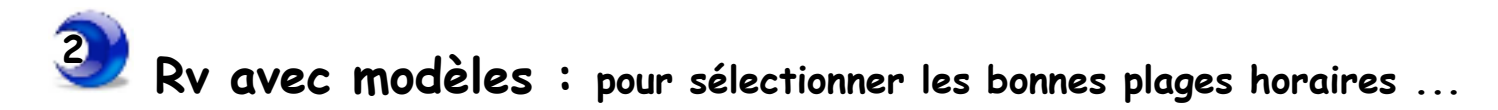

Il est confortable de prévoir des plages de RV à durées variables : telles que : C ALD (45 min), ECG (30 min), Pédiatre 1° consultation (30 min), etc.

Le choix s'effectue en bas de fenêtre par un clic sur la loupe :

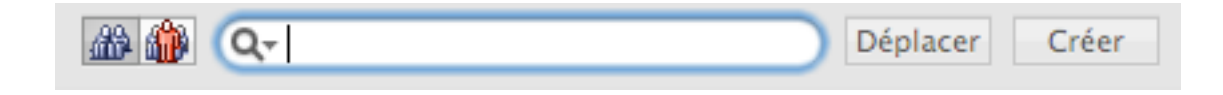

Exemple ici : choix du modèle "C ALD " dont la plage est fixée à 45 min.

|                                                                                       | Prendre un rendez-vo | ous Chercher              |                                      |                        |        |
|---------------------------------------------------------------------------------------|----------------------|---------------------------|--------------------------------------|------------------------|--------|
|                                                                                       | Né •                 | Plage libre le            | Début                                | Fin                    | Durée  |
|                                                                                       |                      | jeudi, 26 avril 2012      | 14:00                                | 20:00                  | 06:00  |
|                                                                                       |                      | vendredi, 27 avril        | 08:00                                | 12:00                  | 04:00  |
|                                                                                       |                      | vendredi, 27 avril        | 14:00                                | 19:00                  | 05:00  |
|                                                                                       | ·                    | samedi, 28 avril 2012     | 09:00                                | 12:00                  | 03:00  |
|                                                                                       |                      | lundi, 30 av              | 08.00                                | 12.00                  | 14:00  |
|                                                                                       |                      | lundi, 30 av              |                                      |                        | 6:00   |
|                                                                                       | Associer             | Pédiate<br>Pédiate<br>ECG | rie 1° cons<br>rie suivi             | sultation              | placer |
|                                                                                       |                      | C ALD                     |                                      |                        |        |
| = <b>liste des modèles</b><br>qui ont été préparés<br>par la programmation des plages |                      | Homéo<br>Homéo<br>Psycho  | opathie co<br>opathie 1°<br>o / sexo | nsultation<br>consult. |        |
| par la programmation des plages                                                       |                      | Visite<br>Visite          | ir médical<br>maison ret             | traite                 |        |

Compréhension de la construction des plages pré-définies en modèles :

A) Si le carnet de rendez-vous reste basique et n'indique pas de plages spécifiques pour telle ou telle activité :

c'est le cadencement des RV de l'activité principale qui sera appliqué.

Les durées particulières des modèles seront obligatoirement des multiples de ce cadencement.

exemple : si le cadencement indiqué pour l'activité principale = 15 min

les modèles seront donc au choix : 15 min, 30 min, 45 min, 60 min, etc.

|                    | Activité principale Objets Activités Modèles |
|--------------------|----------------------------------------------|
| Cadencement des re | ndez-vous : 15 min (4/heure)                 |
| Jour de la semaine | Plages horaires d'ouverture                  |
| lundi              | 08:00-12:00, 14:00-20:00                     |
| mardi              | 08:00-12:00, 14:00-20:00                     |
| mercredi           | 08:00-12:00, 13:00-16:00, 18:00-20:00        |
| jeudi              | 08:00-12:00, 14:00-20:00                     |
| vendredi           | 08:00-12:00, 14:00-19:00                     |
| samedi             | 09:00-12:00                                  |
| dimanche           |                                              |

Cette fenêtre s'affiche via : menu option/ Adapter les carnets de rendez-vous

B) Si le cadencement est différent pour certaines activités : exemple ici : cs homéopathie = 20 min

# 3 adaptations sont obligatoires:

1 · activités spécifiques via menu option/ Adapter les carnets de rendez-vous indiquant le cadencement particulier de ladite activité

exemple ici : Homéopathie cs de 20 min, 40 min, 60 min,etc.

|                       | Activité principale | Objets | Activ | /ités | Modèles |                  | _ |
|-----------------------|---------------------|--------|-------|-------|---------|------------------|---|
|                       | Activités           |        |       |       |         | Cadencement      |   |
| Posturologie activité |                     |        |       |       |         | 30 min (2/heure) | ÷ |
| Sexo activité         |                     |        |       |       |         | 20 min (3/heure) | - |
| ECG activité          |                     |        |       |       |         | 30 min (2/heure) | - |
| Homéopathie cs        |                     |        |       |       |         | 20 min (3/heure) |   |

2. programmation des plages d'activité via carnet de rendez-vous / roue dentée en haut à droite

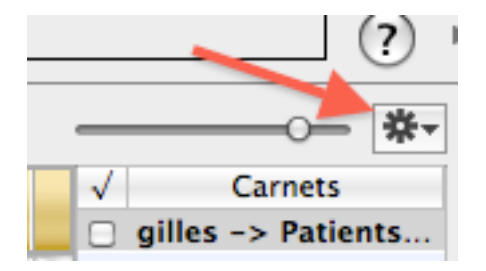

3. création des modèles via menu option/ Adapter les carnets de rendez-vous

ici : le choix dans la colonne "Activité" est dominant afin d'appliquer le cadencement.

|                          | Activité principale | Objets | Activités     | Modèle    | s 🖌                | - ,   |
|--------------------------|---------------------|--------|---------------|-----------|--------------------|-------|
| Modèles                  | Durée               |        | Objet         |           | Activit            | é     |
| Pédiatrie 1° cs (30 min) | 00:30               | ‡ Pre  | emière consu  | Itation ‡ | Activité principal | e ‡   |
| Pédiatrie suivi (15 min) | 00:15               | ‡ 📒 Co | ntrôle standa | art ‡     | Activité principal | e ‡   |
| ECG (30 min)             | 00:30               | ‡ 📕 Co | ntrôle standa | art ‡     | Activité principal | e 🔶 🗘 |
| C ALD (45 min)           | 00:45               | ‡ 📒 Co | ntrôle standa | art ‡     | Activité principal | e 🎽 🕴 |
| Homéopathie cs 20 min    | 00:20               | 🗧 Ho   | méopathie     | ÷         | Homéopathie cs     | ÷ .   |
| Homéopathie 1° cs. 40 m  | in 00:40 (          | 🗧 Ho   | méopathie     | ÷         | Homéopathie cs     | \$    |

## En résumé :

Si pas de cadencement différent de l'activité principale = les modèles peuvent proposer des multiples de celle-ci.

Si cadencement différents souhaités : obligations d'adpations : activités, programmation des plages et bon choix de l'activité dans les modèles.

### Confort :

Il réside dans la sélection automatique des plages horaires disponibles correspondant au cadencement du modèle lors de la prise de RV.

Exemple ici : choix du modèle CALD dont la plage est fixée à 40 min.

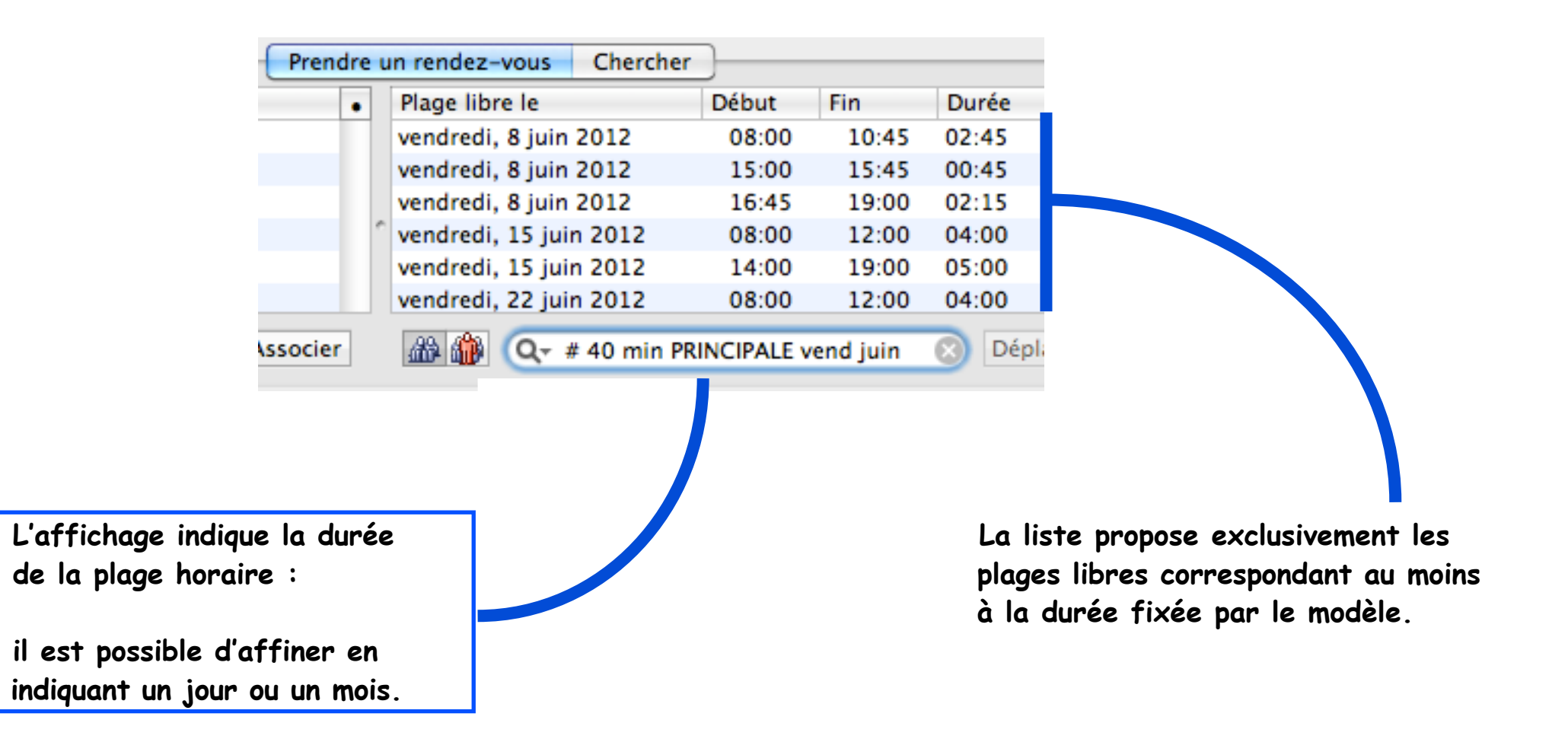

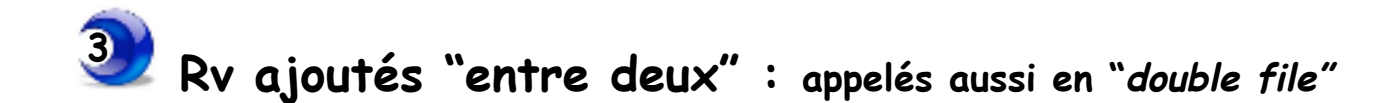

L'horaire de RV souhaité par le patient n'est pas disponible. Il est impossible de chevaucher 2 rendez-vous, mais il est possible d'insérer une RV entre deux autres:

Carnet de rendez-vous de "a"

exemple ici : RV souhaité à 17 h 00

- 1°) Sélectionner le patient
- 2°) Garder enfoncée la touche ALT puis double-clic sur la fiche du RV précédent

exemple ici : RV souhaité à 17 h 00 = double clic sur la fiche de 16 h 45

 cartouche de couleur rouge insérée dans les 5 dernières minutes du RV précédent

exemple ici : 16 h 55

#### NB :

- Un changement d'horaire par glissement est possible.

- Impossible d'affecter une plage complète à ces RV en double file.

| 2012     |                      | mercredi 25 avril                  |                       |
|----------|----------------------|------------------------------------|-----------------------|
|          | SU GRAVAUD SULAINGE  | •                                  | C                     |
|          | 45 YOU ANDREE        |                                    |                       |
|          |                      | GRAM                               | NDJEAN JOCELYNE 55    |
| 17:00    | 00 FRAUD MARTINE     |                                    | L 🔘                   |
|          | 15 MONNIER CHRISTINE |                                    |                       |
| Modèle : | -                    | Créé : mer.                        | Objet : _             |
| Titre :  | GRANDJEAN JOCELYNE   |                                    | Début : 25/04/2012 16 |
| Note :   |                      |                                    | Durée : 00:05         |
|          |                      |                                    |                       |
|          |                      | Prendre un rendez-vous             | Chercher              |
| Nom et p | prénom               | <ul> <li>Plage libre le</li> </ul> | Début Fin             |
| GI       | RANDET GASTON        | samedi, 28 avril 20                | 012 08:00 12:00       |
| G        | RANDJEAN FRANCOISE   | / lundi, 30 avril 201              | 2 08:00 12:00         |
| G        | RANDJEAN JOCELYNE    | lundi, 30 avril 201                | 2 14:00 18:00         |
| Dossier  | r: 🔍 gra 💿 Ass       | ocier 🔐 🎒 🔍 Souh                   | ait : mois, jour      |

• Le carnet de rendez-vous • mai 2012 révisé juillet 2014 • P 30 / 39

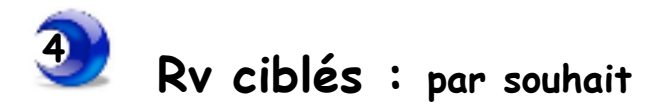

La zone "Souhait" permet d'affiner la recherche de plages disponibles pour la demande du patient

ex. ici : le souhait du patient est : un lundi en avril à partir de 16 heures

Taper dans la zone : lu avr à 16:00 = affichage des plages horaires disponibles

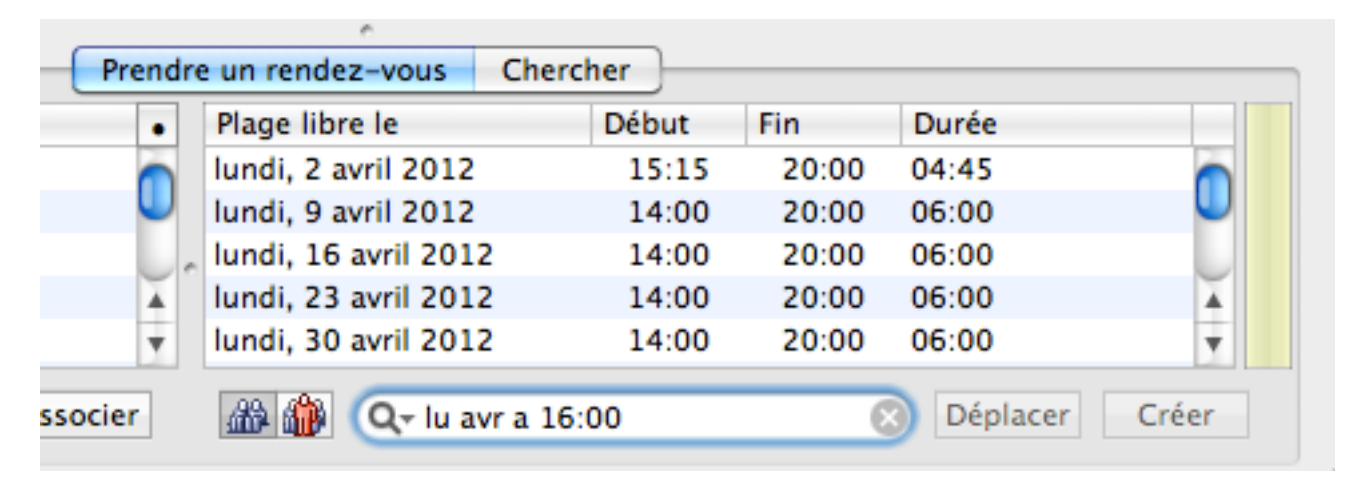

Sélectionner la plage horaire puis clic sur le bouton [Créer] = report dans le planning puis ajuster à l'horaire souhaité par glissement de la vignette

| Prendre | e un rendez-vous Che | rcher |       |          |          |
|---------|----------------------|-------|-------|----------|----------|
| •       | Plage libre le       | Début | Fin   | Durée    |          |
|         | lundi, 2 avril 2012  | 15:15 | 20:00 | 04:45    |          |
|         | lundi, 9 avril 2012  | 14:00 | 20:00 | 06:00    |          |
|         | lundi, 16 avril 2012 | 14:00 | 20:00 | 06:00    |          |
| Ă       | lundi, 23 avril 2012 | 14:00 | 20:00 | 06:00    | Ă        |
| Ŧ       | lundi, 30 avril 2012 | 14:00 | 20:00 | 06:00    | <b>T</b> |
| ssocier | 🏦 🎒 🔍 - lu avr à 1   | .6:00 | e     | Déplacer | Créer    |

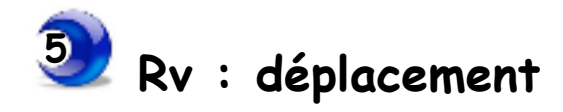

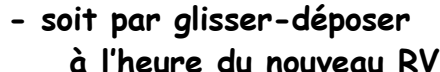

puis ...

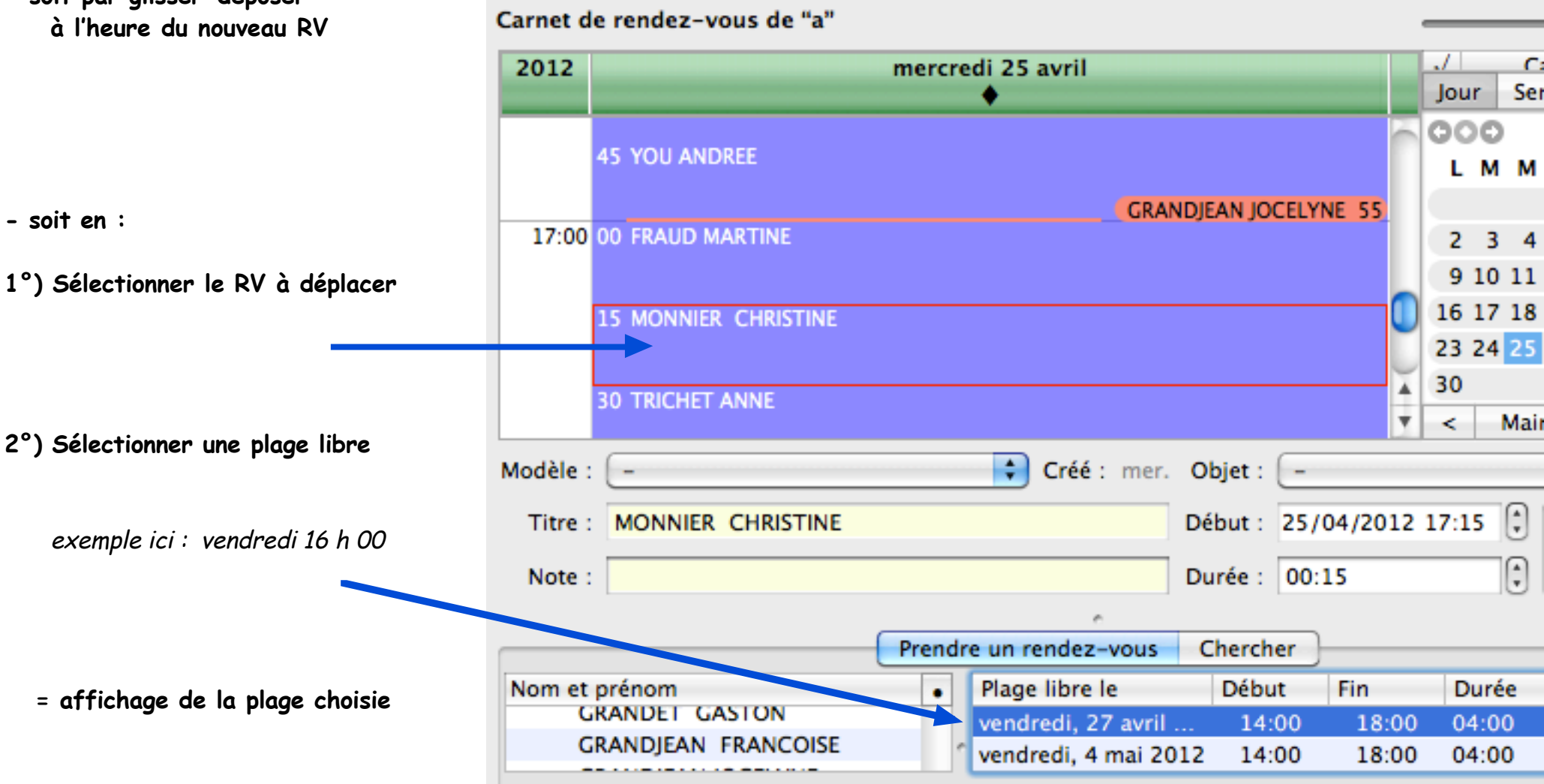

8

Associer

Dossier : Q- gra

• Le carnet de rendez-vous • mai 2012 révisé juillet 2014 • P 32 / 39

 $\odot$ 

Déplacer

Q vendre 16 h

200 a 👬

### 3°) Clic en bas à droite sur sur le bouton [Déplacer] Affiner l'horaire du RV si nécessaire

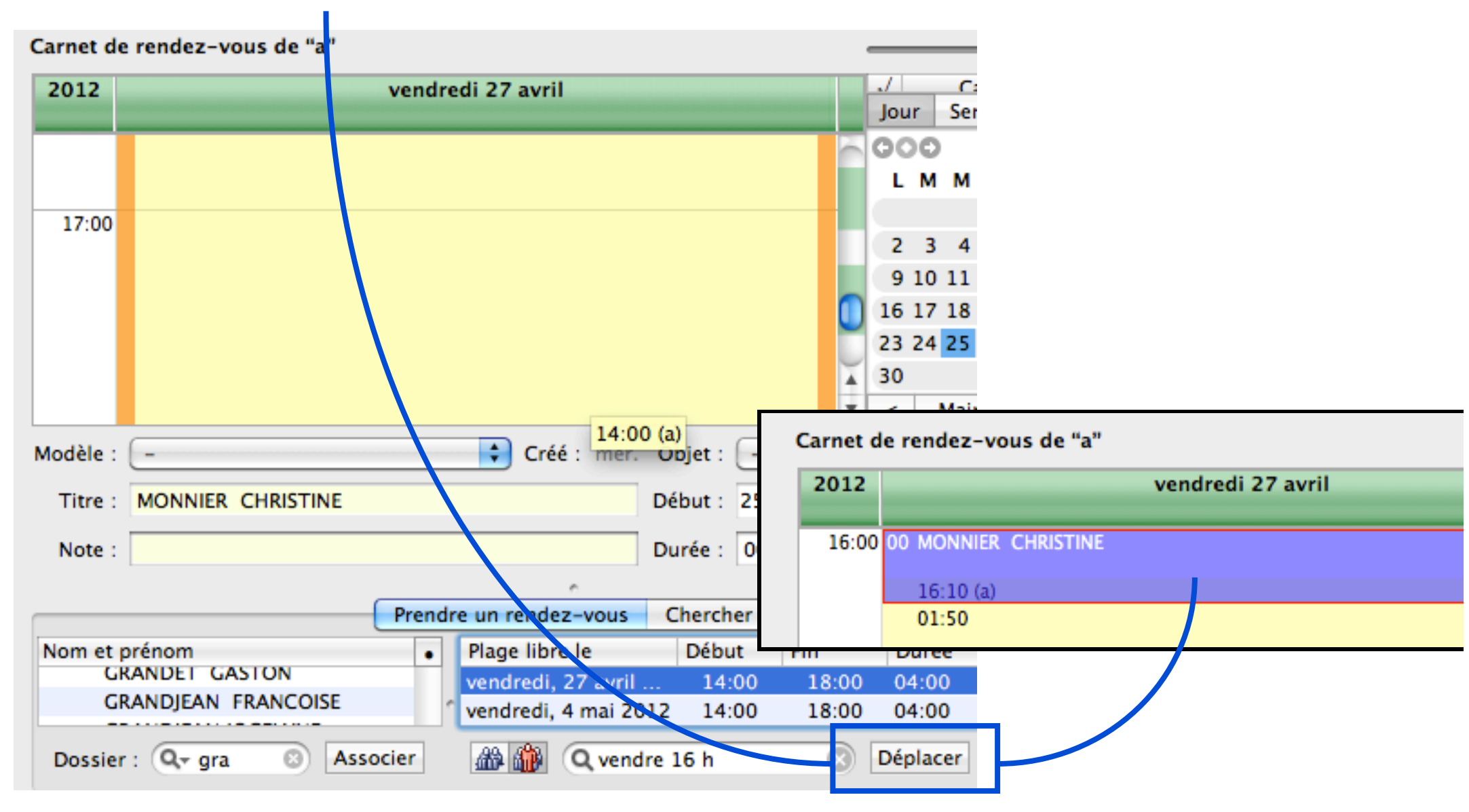

![](_page_33_Picture_0.jpeg)

- 1°) Sélectionner d'un clic souris le RV à supprimer
- 2°) Menu Edition / Supprimer la sélection

![](_page_33_Figure_3.jpeg)

3°) Confirmer la suppression.

![](_page_34_Picture_0.jpeg)

1°) Clic onglet [Chercher]

2°) Taper le nom recherché (affiner éventuellement avec le prénom) = liste des RV à venir

|                  | 0                                    |                                                      |                                                                           |                                                                                                    |                                                                                                    |
|------------------|--------------------------------------|------------------------------------------------------|---------------------------------------------------------------------------|----------------------------------------------------------------------------------------------------|----------------------------------------------------------------------------------------------------|
| Prendre un rende | z-vous                               | Chercher                                             | )                                                                         |                                                                                                    |                                                                                                    |
| Début            | Fin                                  | Durée                                                | Modifié le                                                                | Par                                                                                                    |                                                                                                    |
| 2 10:45          | 11:00                                | 00:15                                                | 26/04/12 à 11:13                                                          | a                                                                                                    |                                                                                                    |
|                  |                                      |                                                      |                                                                           |                                                                                                    |                                                                                                    |
|                  |                                      |                                                      |                                                                           |                                                                                                    |                                                                                                    |
|                  |                                      |                                                      |                                                                           |                                                                                                    |                                                                                                    |
|                  |                                      |                                                      |                                                                           |                                                                                                    |                                                                                                    |
|                  |                                      | _                                                    |                                                                           |                                                                                                    | (0/1)                                                                                                    |
|                  |                                      | 8                                                    | Tous les rendez-v                                                         | ous                                                                                                    | (0/1)                                                                                                    |
|                  | Prendre un rende<br>Début<br>2 10:45 | Prendre un rendez-vous<br>Début Fin<br>2 10:45 11:00 | Prendre un rendez-vous Chercher<br>Début Fin Durée<br>2 10:45 11:00 00:15 | Prendre un rendez-vous       Chercher         Début       Fin       Durée       Modifié le         2       10:45       11:00       00:15       26/04/12 à 11:13 | Prendre un rendez-vous       Chercher         Début       Fin       Durée       Modifié le       Par         2       10:45       11:00       00:15       26/04/12 à 11:13       a |

## 3°) Pour afficher TOUS les RV (passés et à venir) : clic la case en bas à droite : "Tous les rendez-vous" = liste complète

|                      | _                            |                  | e      |          | 、<br>、            |      |        |  |  |  |
|----------------------|------------------------------|------------------|--------|----------|-------------------|------|--------|--|--|--|
|                      | (                            | Prendre un rende | z-vous | Chercher | ]                 |      |        |  |  |  |
| Titre                | Date                         | Début            | Fin    | Durée    | Modifié le        | Par  |        |  |  |  |
| ABADANT JOCELYNE ((  | jeudi, 1 décembre 201        | L 12:00          | 12:15  | 00:15    | 01/12/11 à 11:00  | a    |        |  |  |  |
| ABADANT JOCELYNE ((  | jeudi, 1 décembre 2013       | l 14:00          | 14:15  | 00:15    | 01/12/11 à 11:00  | a    |        |  |  |  |
| ABADANT JOCELYNE ((  | samedi, 31 mars 2012         | 08:30            | 08:45  | 00:15    | 31/03/12 à 08:39  | a    |        |  |  |  |
| ABADANT JOCELYNE ((  | vendredi, 8 juin 2012        | 10:45            | 11:00  | 00:15    | 26/04/12 à 11:13  | a    |        |  |  |  |
|                      |                              |                  |        |          |                   |      |        |  |  |  |
|                      |                              |                  |        |          |                   |      |        |  |  |  |
| Q <sub>x</sub> abada |                              |                  |        | 8        | Tous les rendez-v | 0115 | ( 0/4) |  |  |  |
| abubal               | Grabada Tous les tendez-vous |                  |        |          |                   |      |        |  |  |  |

![](_page_35_Picture_0.jpeg)

= la liste des RV est imprimée dans cette présentation :

### Rendez-vous de "a" du 08/06/2012 au 08/06/2012

| ?  | 1 | ~ | Date     | Heure | Durée | Titre                   | Note           | Objet    |
|----|---|---|----------|-------|-------|-------------------------|----------------|----------|
| RV |   |   | 08/06/12 | 10:45 | 00:15 | ABADANT JOCELYNE ((MG)) | 09 99 88 99 77 | Familial |
|    |   |   |          |       |       |                         |                |          |

![](_page_35_Picture_4.jpeg)

ATTENTION cependant à la formulation de la recherche :

bonne rédaction de la requête = liste affinée

liste précise extraite de l'aide en ligne du carnet de RV :

- · Les premières lettres du nom et/ou du prénom du patient.
- Une date pécise (jj/mm/aaaa; \* (pour aujourd'hui), demain; hier; etc).
- Une période (sem prochaine; s32; août; mois; avant 3j; du ... au ..., etc).
- Le libellé d'un objet.
- Une activité.
- Une note.

Ci-dessous par exemple : • pour extraire uniquement les RV de la journée du 8 juin : taper : du 08/06 au 08/06

ou choisir des filtres supplémentaires en cliquant sur la loupe en bas à gauche

|                     |                       |                  | e       |          | _                 |     |          |
|---------------------|-----------------------|------------------|---------|----------|-------------------|-----|----------|
|                     |                       | Prendre un rende | ez-vous | Chercher | ]                 |     |          |
| Titre               | Date                  | Début            | Fin     | Durée    | Modifié le        | Par |          |
| ABADANT JOCELYNE (( | vendredi, 8 juin 2012 | 10:45            | 11:00   | 00:15    | 26/04/12 à 11:39  | a   | 0        |
| NAAS SIMONE         | vendredi, 8 juin 2012 | 11:00            | 11:15   | 00:15    | 26/04/12 à 11:29  | a   |          |
| OLIVE BERNADETTE    | vendredi, 8 juin 2012 | 11:15            | 11:30   | 00:15    | 26/04/12 à 11:29  | a   |          |
| WARRANT GERMAIN     | vendredi, 8 juin 2012 | 11:30            | 11:45   | 00:15    | 26/04/12 à 11:29  | a   |          |
| QUENOT MARTINE      | vendredi, 8 juin 2012 | 11:45            | 12:00   | 00:15    | 26/04/12 à 11:29  | a   | A        |
| BABIN SYLVIE        | vendredi, 8 juin 2012 | 14:00            | 14:30   | 00:30    | 26/04/12 à 11:30  | a   | <b>T</b> |
| Q- du 08/06 au 08/0 | 56                    |                  |         | 8        | Tous les rendez-v | ous | ( 0/12)  |

|   | 1 | 1 | Date     | Heure | Durée | Titre                   | Note           | Objet    |
|---|---|---|----------|-------|-------|-------------------------|----------------|----------|
| 1 |   |   | 08/06/12 | 10:45 | 00:15 | ABADANT JOCELYNE ((MG)) | 09 99 88 99 77 | Familial |
| 1 |   |   | 08/06/12 | 11:00 | 00:15 | NAAS SIMONE             |                |          |
| 1 |   |   | 08/06/12 | 11:15 | 00:15 | OUVE BERNADETTE         |                |          |
| 1 |   |   | 08/06/12 | 11:30 | 00:15 | WARRANT GERMAIN         |                |          |
| 1 |   |   | 08/06/12 | 11:45 | 00:15 | QUENOT MARTINE          |                |          |
| 1 |   |   | 08/06/12 | 14:00 | 00:30 | BABIN SYLVIE            |                |          |
| 1 |   |   | 08/06/12 | 14:30 | 00:15 | DA LUZ CECILE           |                |          |
| F |   |   | 08/06/12 | 14:40 | 00:05 | VAILLANT CATHERINE      |                |          |
| 1 |   |   | 08/06/12 | 14:45 | 00:15 | MACE JEANINE            |                |          |
| 1 |   |   | 08/06/12 | 15:00 | 00:30 | ALAIN MARIE             | CS approdondie |          |
| / | - |   | 08/06/12 | 15:30 | 00:15 | CANTIN YANNICK          | Certif sport   |          |

• Le carnet de rendez-vous • mai 2012 révisé juillet 2014 • P 37 / 39

![](_page_37_Picture_0.jpeg)

- En cabinet de groupe: l'affichage de plusieurs carnets de RV est possible = facilités pour glisser un RV d'un carnet à l'autre.
- la création d'un utilisateur fictif permet d'utiliser un carnet de RV supplémentaire pour des renseignements purement administratifs ou d'y déposer des messages.

| ers réconts Querir un dossier Nouveau dossier Reche | rche Carte Vitale Facture pop                                                                                                    | er Panier Numérisation | Implyit VipPalement | PersCollect                        | Transmission | Densier suivare |
|-----------------------------------------------------|----------------------------------------------------------------------------------------------------|------------------------|---------------------|------------------------------------|--------------|-----------------|
| esier oble : REDWULT ULDU                           |                                                                                                    |                        |                     |                                    |              |                 |
| met de rendez-vous de "SEC"                         |                                                                                                    |                        |                     |                                    |              | -0-             |
| CH                                                  | and the second second sec | яс                     |                     | 19                                 |              | J CH.           |
|                                                     |                                                                                                    | vendredi 37 avril 2012 |                     |                                    |              | 4 M MC          |
| 17.90                                               |                                                                                                    |                        |                     |                                    |              | 1 8 94          |
|                                                     |                                                                                                    |                        |                     |                                    |              | 0               |
|                                                     |                                                                                                    |                        |                     |                                    |              |                 |
|                                                     |                                                                                                    |                        |                     |                                    |              |                 |
| 15 VALUE CEBARD                                     |                                                                                                    |                        | 15 HARNES M         | NUBICE ANORE                       |              |                 |
| 10 LAVAL BERNARD                                    |                                                                                                    |                        | 30 CHOUIN W         | OIL                                |              |                 |
| 45 PRIE GABRIEL                                     |                                                                                                    |                        | AS ROGER EWE        | DNN                                |              |                 |
| 09-00 00 HORVAS ODILE (-CLEMEE)                     | 09.00.580                                                                                                    |                        | OD LENEUX CL        | ARISSE (DAROT)                     |              |                 |
| 15 SECOUR ANNE (-)                                  | 02.00                                                                                                    |                        | 15 ULCE MADE        | LEINE (LEMA/TRE)                   |              |                 |
| 30 DE TROCOFF INARTINE (RAMARD)                     |                                                                                                    |                        | 30 LUCE MICH        | 61.                                |              |                 |
| LISCOUT WOWNEX                                      |                                                                                                    |                        | 45 ROCER PICK       | RE                                 |              |                 |
| 10:00 00 PITEL ANNICK (- RENDUMELLE)                |                                                                                                    |                        | 00 DONO AUR         | ONE                                |              |                 |
| 15 DUCAMEN MARIE THERESE PONTANAS                   |                                                                                                    |                        | 15 LEUX PRAYE       | CORE (MONNER)                      |              |                 |
| TALECO LLC                                          |                                                                                                    |                        | AS LANCIAS V        | ure .                              |              |                 |
| 12-00 DCC displates infligence                      | OF REAMINT UP OF                                                                                                    |                        | OB DO DECINCIAS E   | ANNE MALLED                        |              |                 |
| 15 PCARD ANNE-MARIE (SERDI)                         | 11.15.680                                                                                                    |                        | 15 DONO MAR         | 1                                  |              |                 |
| 30 PREZEL MARTINE CHERMITTED                        | 00.45                                                                                                    |                        | 30 COTTAIN (E       | 0                                  |              |                 |
| 45 BRIAND ANDRE JEAN FRAN (-)                       |                                                                                                    |                        | 45 PAQUET CEN       | 100                                |              |                 |
| 12:00:00 MICHEL MARTHE (+USCUYER)                   |                                                                                                    |                        |                     |                                    |              |                 |
| 15 MAUCOLOT CHRSTIAN (+)                            |                                                                                                    |                        |                     |                                    |              |                 |
| 30 LE LUHERNE JEAN PIERRE                           |                                                                                                    |                        |                     |                                    |              |                 |
| 45 UE LUHERNE MARYLINE (BRIAND)                     |                                                                                                    |                        | PER MADE            | LEINE (CHENU )                     |              |                 |
| 13 40                                               |                                                                                                    |                        | TD, DK BAP          | U APRIS 14 30                      |              |                 |
|                                                     |                                                                                                    |                        | CUINDE 8            | OUR STOPPER FABAC                  |              |                 |
|                                                     |                                                                                                    |                        |                     |                                    |              |                 |
| 14:00:00 VISITE                                     | 14.00 (50)                                                                                                    |                        | CANVOT DE           | NSE                                |              |                 |
|                                                     | 02.45                                                                                                    |                        | 02 96 83 33         | 18                                 |              |                 |
|                                                     |                                                                                                    |                        | MACOULAIN           | E ANNE MARIE (CRUENAIS)            |              |                 |
|                                                     |                                                                                                    |                        | 45 BOURSCOT         | FRANCOISE ILISCER                  |              |                 |
| 15 BUCKBUCT LIN PR                                  |                                                                                                    |                        | 15 AUBRET BAL       | 1 M                                |              |                 |
| M WORL COENNE                                       |                                                                                                    |                        | 10 COLUM DE 1       | A BULIER LINAK                     |              |                 |
| ICV                                                 |                                                                                                    |                        | 45 BCHARD (C        | AN CLAUDE                          |              |                 |
| 16:00:00 LHERMENER NATHALE                          |                                                                                                    |                        | OD SCILLER MA       | RIA LOUISA (+ FOLLET)              |              |                 |
| 15 LEBRISSE BERTRAND                                |                                                                                                    |                        | 15 NOELJORDA        | W .                                |              |                 |
| 30 LEFALOUA ROZENN                                  |                                                                                                    |                        | 30 MONNER TO        | HERESE (SLECLERC) )                |              |                 |
| 45 BEDOUN M THERESE (RUELLAN)                       |                                                                                                    |                        | 18.43 (PB)          |                                    |              |                 |
| 17:00 CAUDIN MARTINE (- HAMS)                       |                                                                                                    |                        | 00.30               |                                    |              |                 |
| 15 AGENAIS LOGAN                                    |                                                                                                    |                        | 15 COICNARD         | FABRICE                            |              |                 |
| 17.30 (CH)                                          |                                                                                                    |                        | 30 PERMINE YO       | LANDE (PUPINE                      |              |                 |
| Vic 13                                              |                                                                                                    |                        | 45 JPE, ABONT       |                                    |              | -               |
|                                                     |                                                                                                    |                        |                     |                                    |              |                 |
|                                                     |                                                                                                    |                        |                     |                                    |              | Jour            |
| 45 MALLECOLL PRTRICIA (+)                           |                                                                                                    |                        | IN JACOB BOB        | ERT .                              |              | 000             |
| 19:00                                               |                                                                                                    |                        | were resultant      | ini de ce jour,lam doi de bretages |              | LM              |
|                                                     |                                                                                                    |                        |                     |                                    |              | -               |
|                                                     |                                                                                                    |                        | COLOMBEL            | THERESE (SAMSON-CHAMBRE 000)       |              | 2 3             |
|                                                     |                                                                                                    |                        | VISITE A REC        | CLOR DU 19/04/12                   |              | 9.10            |
| 30.00                                               |                                                                                                    |                        |                     |                                    |              | 16 17           |
|                                                     |                                                                                                    |                        |                     |                                    |              | 23.74           |
|                                                     |                                                                                                    |                        |                     |                                    |              |                 |
|                                                     |                                                                                                    |                        |                     |                                    |              | 7 85            |

• Le carnet de rendez-vous • mai 2012 révisé juillet 2014 • P 38 / 39

« L'art est d'arriver au rendez-vous juste à temps pour s'indigner du retard de l'autre. »

Anonyme

![](_page_38_Figure_2.jpeg)